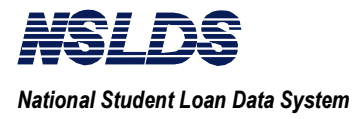

# **Table of Contents**

#### page

| 3.1 | INTRO  | DDUCTION                                                     |
|-----|--------|--------------------------------------------------------------|
|     | 3.1.1  | Conceptual Overview                                          |
|     | 3.1.2  | Purpose                                                      |
|     | 3.1.3  | Process Chart and Description                                |
| 3.2 | FINAN  | NCIAL AID TRANSCRIPT SUMMARY SCREENS                         |
|     | 3.2.1  | Financial Aid Transcript Summary                             |
|     | 3.2.2  | Financial Aid Transcript summary Part 1 3-8                  |
|     | 3.2.3  | Financial Aid Transcript Summary Part 2                      |
|     | 3.2.4  | Loan Detail/Aggregate Detail                                 |
|     | 3.2.5  | Status Code List                                             |
|     | 3.2.6  | Sort Order Selection                                         |
|     | 3.2.7  | GA/School Information                                        |
|     | 3.2.8  | Aid Overpayment Summary                                      |
|     | 3.2.9  | Aid Overpayment Detail Information                           |
|     | 3.2.10 | Name History                                                 |
|     | 3.2.11 | School Attendance History                                    |
| 3.3 | BATC   | H PROCESSING                                                 |
|     | 3.3.1  | The Batch Process                                            |
|     | 3.3.2  | Generating a Batch Processing Request                        |
|     | 3.3.3  | Sending and Receiving the Batch Processing Request           |
|     | 3.3.4  | FAT File Output                                              |
|     | 3.3.5  | School Record Layout                                         |
|     |        | 3.3.5.1 Record Layout Specifications                         |
|     |        | 3.3.5.2 NSLDS Input File Format                              |
|     |        | 3.3.5.2.1 Input FAT Batch Request File Layout - Header 3-50  |
|     |        | 3.3.5.2.2 Input FAT Batch Request File Layout - Detail 3-51  |
|     |        | 3.3.5.2.3 Input FAT Batch Request File Layout - Trailer 3-52 |
|     |        | 3.3.5.3 NSLDS Output File Format                             |
|     |        | 3.3.5.3.1 Output FAT Batch Data File Layout - Header 3-53    |
|     |        | 3.3.5.3.2 Output FAT Batch Data File Layout -                |
|     |        | Record Type 1                                                |
|     |        | 3.3.5.3.3 Output FAT Batch File Layout - Record Type 2 3-57  |
|     |        | 3.3.5.3.4 Output FAT Batch Data File Layout -                |
|     |        | Record Type 3 (Overpayment)                                  |

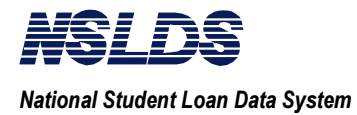

| 3.3.5.3.5         | Output FAT Batch Data File Layout - |      |
|-------------------|-------------------------------------|------|
|                   | Record Type 4 (Pell Grant)          | 3-59 |
| 3.3.5.3.6         | Output FAT Batch Data File Layout   |      |
|                   | Record Type 5 (Loan Detail)         |      |
| 3.3.5.3.7         | Trailer Record Layout               |      |
| 3.3.5.4 Error Cod | les and Match Flags Legends         |      |
| 3.3.5.5 Loan Typ  | e Code Chart                        |      |

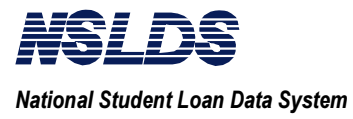

## **Chapter 3: Financial Aid Transcript Summary**

| 3.1<br>INTRODUCTION          | Welcome to Financial Aid Transcript (FAT) Summary, one of the functions within NSLDS.                                                                                                    |  |  |
|------------------------------|----------------------------------------------------------------------------------------------------|--|--|
|                              | How Does the NSLDS Financial Aid Transcript Summary Benefit Schools?                                                                                                    |  |  |
|                              | The Financial Aid Transcript Summary function significantly<br>reduces your paperwork burden. In order to effectively<br>administer Title IV Aid programs, you need historical<br>information about the student's federal student aid.                                                                                                    |  |  |
|                              | The electronic FAT provided by NSLDS simplifies data collection that was generated by the paper FAT. Although the paper FAT may still be required in some circumstances, the NSLDS electronic FAT is a one-step process that gives you all the information you need for most of your transfer students.                                                                                                    |  |  |
| 3.1.1<br>Conceptual Overview | This chapter of the NSLDS User Guide describes the contents<br>of a Financial Aid Transcript and how to retrieve a FAT from<br>NSLDS.                                                                                                    |  |  |
|                              | The NSLDS User Guide is designed as a hands-on tool, not as a<br>policy guide. Because this area of aid administration is<br>changing, the federal regulations still determine your<br>obligations for collecting and completing FAT requests, and if<br>you have policy issues, you should rely upon the regulations or<br>the appropriate Dear Colleague letters for assistance. This User<br>Guide is written to help you take advantage of this powerful<br>NSLDS tool in aid administration. |  |  |

**Note:** For a detailed explanation of logging on, exiting, and accessing this function, please see Chapter 2: <u>Getting Started</u>.

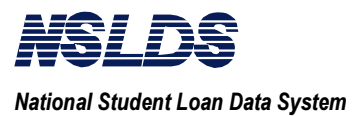

| <b>3.1.1</b><br><b>Conceptual Overview</b><br>(continued) | The Financial Aid Transcript Summary function consists of two<br>FAT summary screens and nine additional screens, all of which<br>display information previously received by NSLDS. All of the<br>FAT data is available for retrieval via the online Financial Aid<br>Transcript Summary function.       |  |  |
|-----------------------------------------------------------|----------------------------------------------------------------------------------------------------|--|--|
|                                                           | The types of data relating to the Financial Aid Transcript<br>Summary process are listed below.                                                                                                    |  |  |
|                                                           | • FAT summary data for a specified school year, such as student's full name, the existence of loan disbursements, loan overpayments, default status, outstanding principal balances for specified loans, and Federal Pell Grant data.                                                                    |  |  |
|                                                           | • Originating School Information on overpayments and Perkins loans.                                                                                                    |  |  |
|                                                           | • FAT details such as loan amounts, begin and end dates, and academic level.                                                                                                    |  |  |
|                                                           | • Current Guaranty Agency and Originating School information for a specific loan, such as their specific branch code, name, and complete address.                                                                                                    |  |  |
|                                                           | • School attendance history for a specific student, such as his/her school's specific branch code, name, and complete address.                                                                                                    |  |  |
|                                                           | • Name history for a specific student.                                                                                                    |  |  |
|                                                           | Exchanging FAT Data                                                                                                    |  |  |
|                                                           | There are two ways to obtain a FAT from NSLDS. You can<br>send a batch request for FATs to NSLDS, and NSLDS will<br>process the request and send the FATs back to you within 24<br>hours. The second method allows you to view and print the<br>information directly from NSLDS using the online screens |  |  |

provided.

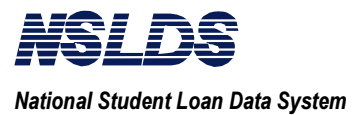

| 3.1.1<br>Conceptual Overview<br>(continued) | Both methods utilize the Title IV WAN and you must be a WAN participant to take advantage of the NSLDS FAT. To sign up for the WAN, please call their customer service desk at 1-800-615-1189.                                                                                                    |  |  |
|---------------------------------------------|----------------------------------------------------------------------------------------------------|--|--|
|                                             | If your school utilizes a mainframe computer for all processing,<br>you will be sent WAN communication software upon sign-up.                                                                                                    |  |  |
|                                             | This will enable you to transmit and receive NSLDS batch files.<br>You will not have access to the online screens via a mainframe<br>computer.                                                                                                    |  |  |
|                                             | If you have access to a PC, your school can submit batch FAT files and participate in the NSLDS online screens. There are two communications programs sent to you when you sign up for the Title IV WAN. Both are accessed from the Initial Applications Menu and can be found under the Communications Menu. They are: |  |  |
|                                             | 1. EDconnect: this program lets you send and receive batch FAT files.                                                                                                    |  |  |
|                                             | 2. Net*Connect: this program gives you online access to NSLDS.                                                                                                    |  |  |
|                                             | Please refer to the Title IV WAN documentation for more information on EDconnect and Net*Connect.                                                                                                    |  |  |
| 3.1.2<br>Purposo                            | Purpose of Financial Aid Transcript Summary                                                                                                    |  |  |
| ruipose                                     | The Financial Aid Transcript Summary function provides two significant capabilities:                                                                                                    |  |  |
|                                             | • First, this function provides historical information on the status of the student's loan and grant awards. It determines where a borrower stands in relation to annual and cumulative aid ceilings.                                                                                                    |  |  |

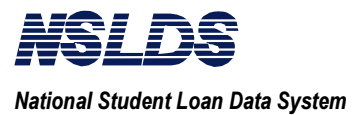

| 3.1.2<br>Purpose<br>(continued) | • Secondly, the Financial Aid Transcript Summary function allows you to identify students who are no longer eligible to receive federal student financial aid. It is intended to ensure the fiscal integrity of Title IV aid programs. |
|---------------------------------|----------------------------------------------------------------------------------------------------|
|                                 |                                                                                                    |

This chapter will focus on using the online screens through NSLDS and the batch process. We will begin by discussing the online processing topics.

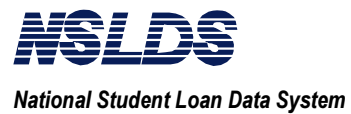

3.1.3 Process Chart and Description The chart below illustrates the screens that compose the FAT online function and their relationship.

All online Financial Aid Transcript Summary screens are for display only. The information cannot be changed.

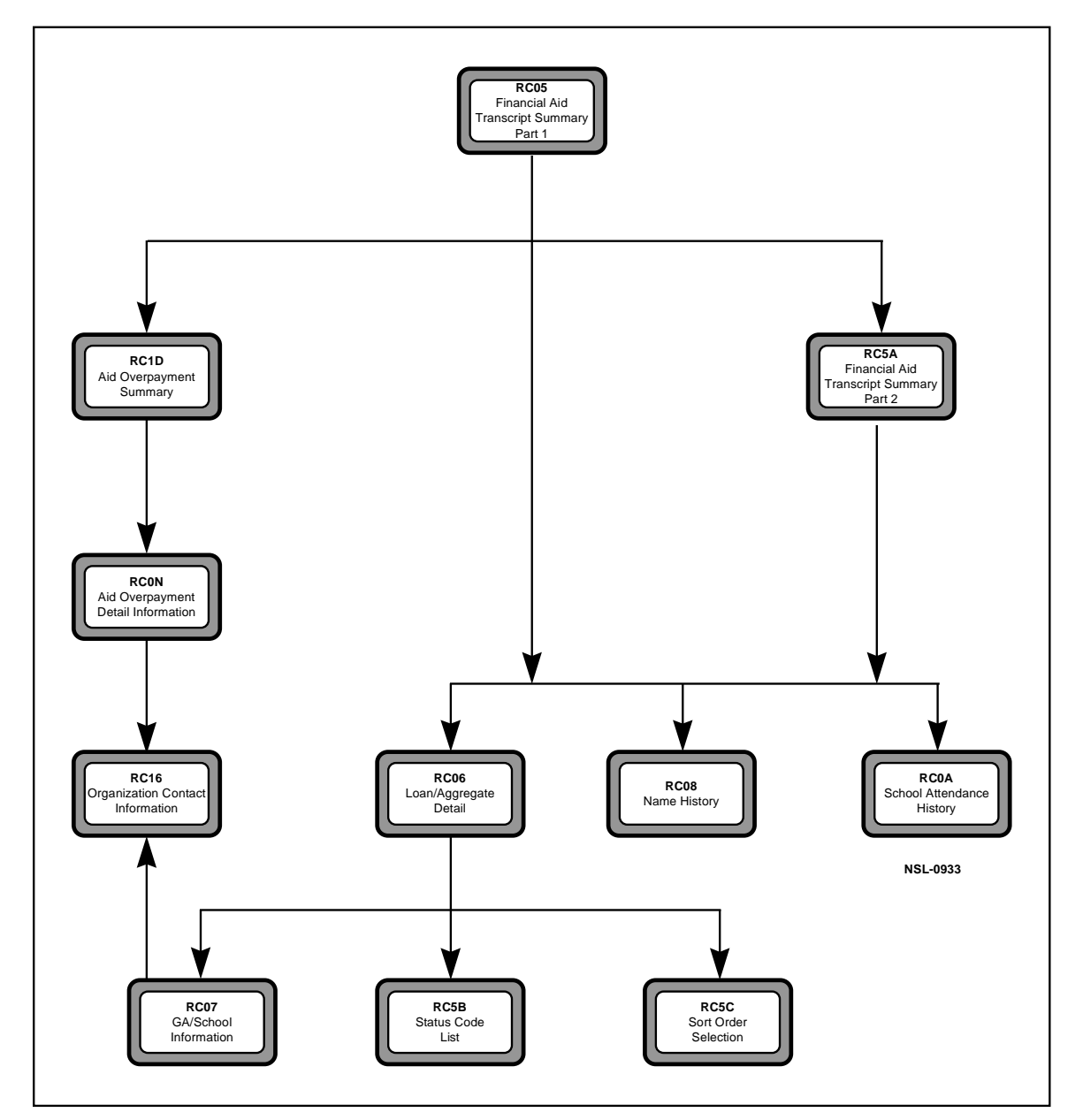

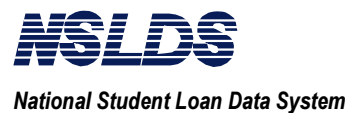

3.1.3 Process Chart and Description (continued)

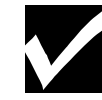

### Note:

The screens have Action Codes that allow you to reach your desired destination. FAT Summary Action Codes are:

- P2 = FAT Summary Part 2
- LD = Loan Detail
- AD = Aggregate Detail
- OS = Overpayment Summary
- NH = Name History
- AH = Attendance History
- GS = GA/School Information
- OD = Overpayment Detail
- OC = Organization Contact

The following table is intended for reference. Throughout the chapter, screens are identified by screen numbers, titles, and action codes. These are the action codes associated with the action bar on each screen.

| NSLDS Financial Aid Transcript Summary Screen Identification |                                                     |                 |  |  |
|--------------------------------------------------------------|-----------------------------------------------------|-----------------|--|--|
| Screen #                                                     | Screen Title Related                                |                 |  |  |
|                                                              |                                                     | Action Codes    |  |  |
| RC05                                                         | Financial Aid Transcript Summary Part 1 (Main Menu) | P2, LD, AD, OS, |  |  |
|                                                              |                                                     | NH, AH          |  |  |
| RC5A                                                         | Financial Aid Transcript Summary Part 2 (P2)        | LD, NH, AH      |  |  |
| RC06                                                         | Loan Detail/ Aggregate Detail (LD, AD)              | GS              |  |  |
| RC1D                                                         | Aid Overpayment Summary (OS)                        | OD              |  |  |
| RC08                                                         | Name History (NH)                                   |                 |  |  |
| RC0A                                                         | School Attendance History (AH)                      |                 |  |  |
| RC0N                                                         | Aid Overpayment Detail Information (OD)             | OC              |  |  |
| RC07                                                         | GA/School Information (GS)                          | OC              |  |  |
| RC5B                                                         | Status Code List                                    |                 |  |  |
| RC5C                                                         | Sort Order Selection                                |                 |  |  |
| RC16                                                         | Organization Contact (OC)                           |                 |  |  |

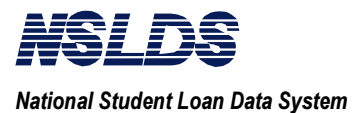

### 3.2 FINANCIAL AID TRANSCRIPT SUMMARY SCREENS

This section contains the detailed instructions on how to access all screens within the Financial Aid Transcript Summary function.

3.2.1

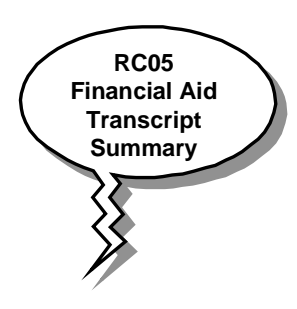

# What Does the Financial Aid Transcript Summary Screen Do?

The Financial Aid Transcript Summary Screens provide overviews of the federal aid a student has previously received. It also allows you to access all other screens and data searches within the FAT. All searches begin on *"Financial Aid Transcript Summary Part 1"* (RC05) where you enter three mandatory fields: SSN, First Name, and DOB. You can change the School Year field to view prior Pell Grant awards and Perkins loan amounts disbursed for that year.

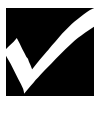

### Notes:

From this screen you can navigate to other screens in the FAT Summary function. The **action bar** at the top of the screen will display which screens are available for you to choose from that particular screen. **Each has a 2-character action code**.

Read on to learn about each data screen and the associated information available to you.

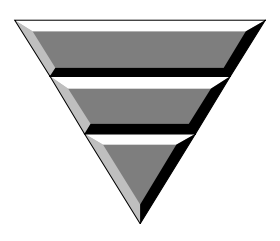

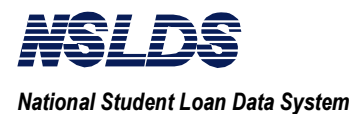

#### 3.2.2

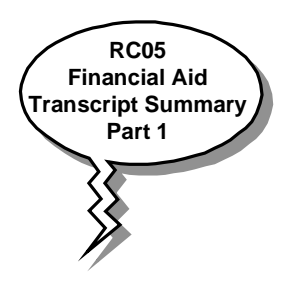

### Financial Aid Transcript Summary Part 1 (RC05)

This is the highest level screen within the Financial Aid Transcript Summary function. It is referred to as the *"Financial Aid Transcript Summary Part 1"* screen.

### Access to Financial Aid Transcript Summary Screen

The <u>populated</u> "*Financial Aid Transcript Summary Part 1*" (RC05) screen displays the following information for the student selected:

- Current SSN (if same as entered, re-displayed),
- Current last name,
- An indicator if the student has used other names (Name History),
- An indicator if the student owes an overpayment (Pell, FSEOG, and Perkins) and the code for the contact related to the overpayment,
- An indicator if the student has defaulted in a loan, discharged, made satisfactory repayment or established satisfactory repayment plan, and active bankruptcy,
- Perkins loan cumulative disbursement amount,
- FFELP and Direct loan aggregate amount,

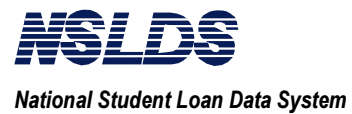

To get to the *"Financial Aid Transcript Summary Part 1"* screen you will pass through the following two screens.

### SS04 NSLDS Main Menu

| NSLDS                                                                                  | 09-19-199 |
|----------------------------------------------------------------------------------------|-----------|
| NSLDS Main Menu                                                                        | 10:18:20  |
| Input the number of your choice and press ENTER.                                       |           |
| <ol> <li>System Support Main Menu</li> <li>Reporting Capabilities Main Menu</li> </ol> |           |
| 3. Exit NSLDS and LOGOFF                                                               |           |
|                                                                                        |           |
|                                                                                        |           |
|                                                                                        |           |
|                                                                                        |           |
|                                                                                        |           |
|                                                                                        |           |

and ...

### **RC00 Reporting Capabilities Main Menu**

| NSLDS                                                                                                    | 09-19-1997 |
|----------------------------------------------------------------------------------------------------|------------|
| Reporting Capabilities Main Menu                                                                                                    | 10:20:21   |
| Input the number of your choice and press ENTER.                                                                                                    |            |
| <ul> <li>5 1. Aggregate Inquiry Main Menu</li> <li>2. Default Rate Main Menu</li> <li>3. Report Selection Menu</li> <li>4. Borrower Tracking Security</li> <li>5. Financial Aid Transcript Summary</li> <li>6. Student Status Confirmation Menu</li> <li>7. Aid Overpayment</li> <li>8. Organization Contact</li> </ul> |            |
| '3=EXIT                                                                                                    |            |

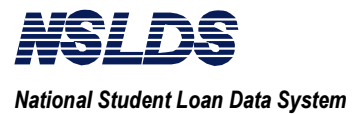

| To Financial Aid Transcript Summary Part 1<br>(RC05) |                                                                         |                                                                   |  |  |
|------------------------------------------------------|-------------------------------------------------------------------------|-------------------------------------------------------------------|--|--|
| STEP #                                               | ACTION                                                                  | RESULT                                                            |  |  |
| 1                                                    | From "NSLDS Main Menu"                                                  | The following screen will display:                                |  |  |
|                                                      | (SS04),                                                                 | "Reporting Capabilities Main Menu"                                |  |  |
|                                                      | Type 2 for "Reporting                                                   | (KC00).                                                           |  |  |
|                                                      | Capabilities Main Menu"                                                 |                                                                   |  |  |
|                                                      |                                                                         |                                                                   |  |  |
|                                                      | Press ENTER                                                             |                                                                   |  |  |
| 2                                                    | From the " <i>Reporting Capabilities</i>                                | The following screen will display:                                |  |  |
|                                                      | Main Menu" (RC00),                                                      | "Financial Aid Transcript Summary Part                            |  |  |
|                                                      | Type 5 for "Financial Aid                                               | $I^{*}$ (RC05).                                                   |  |  |
|                                                      | Transcript Summary"                                                     | This is the highest level screen for the                          |  |  |
|                                                      |                                                                         | "Financial Aid Transcript Summary"                                |  |  |
|                                                      | Press ENTER                                                             | function. It will be <b>unpopulated</b> - not                     |  |  |
|                                                      |                                                                         | filled in yet - and the cursor will                               |  |  |
|                                                      |                                                                         | automatically advance to the SSN field.>                          |  |  |
| 3                                                    | From RC05, use the <b>Tab</b> key to                                    | If there is a match, the following screen                         |  |  |
|                                                      | advance the cursor,                                                     | will re-display - <b>populated with data</b> :                    |  |  |
|                                                      | Type in the mandatory fields:                                           | 1" (RC05)                                                         |  |  |
|                                                      | • <ssn></ssn>                                                           |                                                                   |  |  |
|                                                      | • <first name=""></first>                                               | A message will display if there is no                             |  |  |
|                                                      | • <dob></dob>                                                           | match or if there is a partial match.                             |  |  |
|                                                      | • <desired if="" other<="" school="" th="" year,=""><th></th></desired> |                                                                   |  |  |
|                                                      | than the current year>                                                  | The cursor will automatically advance to<br>the Action Code field |  |  |
|                                                      |                                                                         |                                                                   |  |  |
|                                                      | Press ENTER                                                             |                                                                   |  |  |

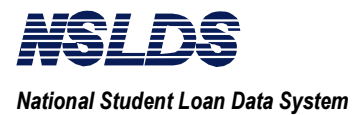

### **RC05 Financial Aid Transcript Summary Part 1**

| RC05 Fat Summary Part           | 2(P2) 1    | Loan Detail(LD)    | Aggregate De | tail(AD)              |
|---------------------------------|------------|--------------------|--------------|-----------------------|
| Overpayment Summa               | ry(OS) I   | Name Hist(NH)      | Attendance H | ist(AH)               |
|                                 | NSI        | LDS                |              | 10-31-1997            |
| Financial                       | Aid Tran   | script Summary Day | ~t 1         | 07:02:51              |
| SCN 001285951 First Name        |            |                    | 1027 gabl    | $V_{r}$ 1005          |
| Curr CCN: 001205551 First Name. |            |                    | Nome         | II IJJJ               |
| Curr SSN: 001265951 Last Nam    |            | GION               |              | HISL: I               |
| For Overpayment Detail Info m   | AKE A SEL  | d Loopa · V        | Discharged   | • 7                   |
| Dell N N/D                      | Jeraulted  | Democratic N       | Dischargeu   | · · · · · · · · · · · |
| PEIL N N/A                      | Loan Sat   | . Repayment N      | ACLIVE Bankr | uptcy N               |
| FSEUG N N/A                     | Dealsing   | Cumulating Ican A  |              | F00                   |
| _ Perkins 1 05                  | Perkins (  | Cumulative Loan An | iounit \$ 2  | ,500                  |
| For Aggregate Detail make a s   | election   | (S) and press ENTH | ER.          |                       |
| Aggregate Amount for FFELP/Di   | rect Loans | S                  |              |                       |
| _ Subsidized Loans              |            |                    |              |                       |
| Outstanding Prin. Bal.: \$      | 5,000 1    | Pending Disb.: \$  | 0 Total      | : \$ 5,000            |
| _ Unsubsidized Loans            |            |                    |              |                       |
| Outstanding Prin. Bal.: \$      | 3,000      | Pending Disb.: \$  | 0 Total      | : \$ 3,000            |
| _ Consolidated Loans            |            | 5 .                |              |                       |
| Outstanding Prin. Bal.: \$      | 8,000      |                    | Total        | : \$ 8,000            |
| PRIVAC                          | Y ACT OF 1 | 1974(AS AMENDED)   |              |                       |
|                                 |            | . ,                |              |                       |
| F3=EXIT                         |            |                    |              |                       |

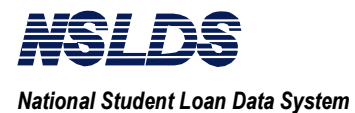

3.2.3

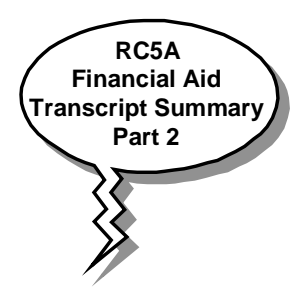

Financial Aid Transcript Summary Part 2 (RC5A)

This screen contains additional FAT Summary information. This screen is accessed by typing P2 in the action code field and pressing Enter.

The populated *"Financial Aid Transcript Summary Part 2"* (RC5A) displays the following information:

- SSN,
- Current last name,
- An indicator if the student has used other names (Name History),
- Perkins cumulative loan amount and current year loan amount,
- An indicator if Perkins was disbursed prior to 10/1/92,
- An indicator if the Perkins loan was disbursed under the Expanded Lending Option, and
- Pell payment data for the year selected.

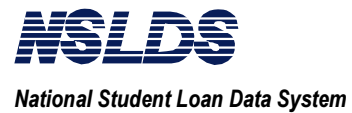

| Financial Aid Transcript Summary - Part 2 (RC5A) |                                                                                                    |                                                                                                    |  |  |
|--------------------------------------------------|----------------------------------------------------------------------------------------------------|----------------------------------------------------------------------------------------------------|--|--|
| STEP #                                           | ACTION                                                                                                    | RESULT                                                                                                    |  |  |
| 1                                                | From a populated "Financial Aid<br>Transcript Summary Part 1"<br>(RC05),                                                                                                    | The following screen will display<br>"Financial Aid Transcript Summary<br>Part 2" (RC5A).                                    |  |  |
|                                                  | Type <b>P2</b> for Financial Aid<br>Transcript Summary Part 2 in the<br>Action Code field.                                                                                                    |                                                                                                    |  |  |
|                                                  | Press <b>ENTER</b> .                                                                                                    |                                                                                                    |  |  |
| 2                                                | Look in the MORE: field to see<br>if there is additional Pell<br>Payment data.<br>If there is a '+' sign<br>Press <b>F8</b> to see more<br>information.<br>Then press <b>F7</b> to scroll back. | <rc5a additional="" an="" pell<br="" scroll="" to="" will="">Payment data screen with the same<br/>screen number.&gt;</rc5a> |  |  |
| 3                                                | Press <b>F3</b> to return to " <i>Financial</i><br><i>Aid Transcript Summary Part 1</i> "<br>(RC05).                                                                                            | The following screen will display:<br>"Financial Aid Transcript Summary<br>Part 1" (RC05).                                   |  |  |

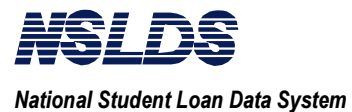

### RC5A Financial Aid Transcript Summary Part 2

RC5A Loan Detail(LD) Name History(NH) Attendance History(AH) NSLDS 10-31-1997 Financial Aid Transcript Summary Part 2 07:07:05 
 SSN....:
 001285951
 First Name: IDA
 DOB.:
 10-02-1937
 Schl Yr..:
 1995

 Curr SSN:
 001285951
 Last Name.:
 BENNINGTON
 Name Hist:
 Y
 Perkins Loans Cumulative Loan Amount.....: \$ 2,500 Current Year Loan Amount: \$ N/A First Disb. Prior to 10-01-1992.: N Expanded Lending Option.: N 1994-95 Pell Payment Data MORE: + School Code: 00156200 School Name: DEKALB COLG 

 Tran.....: 01
 Sch. Amt....: \$ 1,200
 Disb. Amt.: \$

 Rem. Amt...: \$
 600
 % Sch. Used..: 100.00
 As of.....: 10

 600 As of....: 10-10-1996 School Code: 00256900 School Name: UNIV OF NEVADA LAS VEGAS 

 Tran.....:
 01
 Sch. Amt....:
 \$ 1,200
 Disb. Amt..:
 \$ 600

 Rem. Amt...:
 \$
 0
 % Sch. Used..:
 100.00
 As of....:
 10-10-1996

 PRIVACY ACT OF 1974(AS AMENDED) F3=EXIT F7=BACKWARD F8=FORWARD

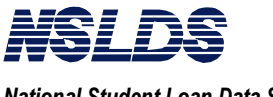

#### 3.2.4

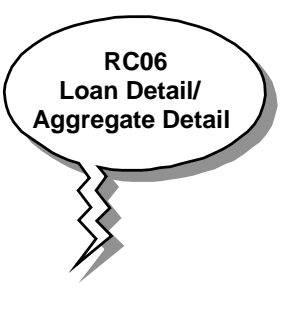

### Loan Detail/Aggregate Detail (LD/AD)

### hat Does the Loan Detail/Aggregate Detail Screen Do?

This screen provides a list of loans associated with a selected student. Also displayed are the loan amounts, begin and end dates, status code, academic level, school code, GA code, contact code and contact type, and the outstanding balances. From this screen you can select the order by which you want the loans sorted and view a listing of the status codes with descriptions.

To see Loan Detail from RC05 or RC5A type LD in action code field and press Enter. "*Loan Detail By Loan Begin Date, Outstanding Balance (Descending)*" (RC06) screen will display. The screen will display all loans associated with a student. Press F3 to return to RC06.

To see Aggregate Detail from RC05 type S for select next to your desired choice of aggregate. If there is only one loan you do not have to select, the system will automatically select it. Type AD in action code field and press Enter. "Aggregate Detail By Loan Begin Date, Outstanding Balance (Descending)" (RC06) screen will display. RC06 will display all loans in the category that you selected.

You can change the order that loans are sorted and view a list of status codes and descriptions from the RC06 screen.

To view GA/School information you may select one of the loans on the list type GS in the action code field and then press Enter.

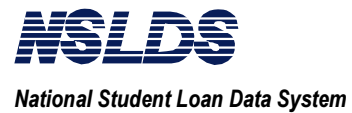

|        | Loan Detail - (RC0                                                                                                    | 6)                                                                                                    |                                                                   |
|--------|----------------------------------------------------------------------------------------------------|----------------------------------------------------------------------------------------------------|-------------------------------------------------------------------|
| STEP # | ACTION                                                                                                    | RESU                                                                                                    | LT                                                                |
| 1      | From a populated <i>"Financial Aid</i><br><i>Transcript Summary Part 1"</i><br>(RC05) or <i>"Financial Aid</i><br><i>Transcript Part 2"</i> (RC5A),<br>Type <b>LD</b> for Loan Detail in the<br>Action Code field. | The following screen v<br>Detail By Loan Begin<br>Bal. (Descending)" (R                                                                 | will display: " <i>Loan</i><br><i>Date, Outstanding</i><br>(C06). |
|        | Press ENTER.                                                                                                    |                                                                                                    |                                                                   |
| 2      | Look in the <b>MORE:</b> field to see if there are additional loans.                                                                                                    | <rc06 a="" s<="" same="" screen="" scroll="" th="" the="" to="" will="" with=""><th>n additional loan<br/>creen number.&gt;</th></rc06> | n additional loan<br>creen number.>                               |
|        | If there is a '+' sign<br>Press <b>F8</b> to see more information.                                                                                                    |                                                                                                    |                                                                   |
|        | Then press <b>F7</b> to scroll back.                                                                                                    |                                                                                                    |                                                                   |

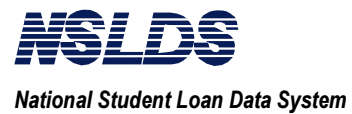

|        | Aggregate Detail - (RC                                                                                                    | 06)                                                                                                    |
|--------|----------------------------------------------------------------------------------------------------|----------------------------------------------------------------------------------------------------|
| STEP # | ACTION                                                                                                    | RESULT                                                                                                    |
| 1      | <ul> <li>From a populated "Financial Aid<br/>Transcript Summary Part1"<br/>(RC05)</li> <li>Type S for Select next to desired<br/>choice *.</li> <li>Type AD for Aggregate Detail in<br/>the Action Code field.</li> <li>Press ENTER.</li> </ul> | <ul> <li>The following screen will display:</li> <li><i>"Aggregate Detail By Loan Begin Date, Outstanding Bal. (Descending)"</i></li> <li>(RC06).</li> <li>* Skip this step if there is only one loan on the list. The system will automatically select it.</li> </ul> |
| 2      | Look in the <b>MORE:</b> field to see<br>if there is additional aggregate<br>detail information.<br>If there is a '+' sign<br>Press <b>F8</b> to see more information.<br>Then press <b>F7</b> to scroll back.                                  | <rc06 additional<br="" an="" scroll="" to="" will="">aggregate detail screen with the same<br/>screen number.&gt;</rc06>                                                                                                    |

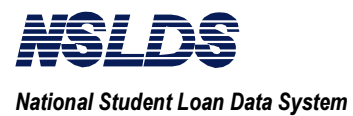

### **RC06 Loan Detail**

| RC06 GA/School Information(GS)                                             |            |
|----------------------------------------------------------------------------|------------|
| NSLDS 1                                                                    | 10-31-1997 |
| Loan Detail By Loan Begin Date, Outstanding Bal. (Descending) 0            | 07:09:09   |
| SSN: 001285951 First Name: IDA DOB: 10-02-1937 Name                        | Hist: Y    |
| Curr SSN: 001285951 Last Name.: BENNINGTON                                 | MORE:      |
| Loan Detail Loan Loan Ga School -                                          | Contact-   |
| Amount Begin End Code Code C                                               | Code Typ   |
| _ FFEL CONSOLIDATED \$ 8,000 01-01-1995 12-01-1995 733 00108300 82         | 2829 LE    |
| Status Cd ID as of 07-31-1992 Outst Bal. \$ 8,000 as of 01-01-1995 A       | Acad Lvl:  |
| _ FFEL STAFFORD SUB \$ 5,000 01-01-1972 05-01-1972 742 00152600 74         | 42 GA      |
| Status Cd ID as of 08-30-1977 Outst Bal. \$ 5,000 as of 01-01-95 A         | Acad Lvl:  |
| _ DIRECT STAFFORD UNSUB \$ 3,000 01-01-1994 12-01-1994 00108300            | DLS        |
| Status Cd ID as of 03-01-1995 Outst Bal. \$ 3,000 as of 01-01-95 A         | Acad Lvl:  |
| - Status Cd ID as of Outst Bal. as of A<br>PRIVACY ACT OF 1974(AS AMENDED) | Acad Lvl:  |
| F3=EXIT F7=BACKWARD F8=FORWARD F9=STATUS CODE LIST F10=SELECT SORT         | C ORDER    |

### **RC06 Aggregate Detail**

| RC06                                   | GA/School I                                   | information(GS)                                                     |                                        |                                                                |
|----------------------------------------|-----------------------------------------------|---------------------------------------------------------------------|----------------------------------------|----------------------------------------------------------------|
| Aggregate I<br>SSN: 00<br>Curr SSN: 00 | Detail By Loa<br>01285951 Fir<br>01285951 Las | NSLDS<br>nn Begin Date, Outs<br>st Name: IDA<br>st Name.: BENNINGTO | tanding Bal. (De:<br>DOB: 10-02-1<br>N | 10-31-1997<br>scending) 07:17:26<br>1937 Name Hist: Y<br>MORE: |
| Loan Detail                            |                                               | Loan Loan<br>Amount Begin                                           | Loan Ga<br>End Code                    | SchoolContact-<br>Code Code Typ                                |
| _ FFEL CONSOI<br>Status Cd I           | JIDATED \$<br>ID as of 07-3                   | 8 8,000 01-01-1995<br>1-1992 Outst Bal.                             | 12-01-1995 733 (<br>\$ 100 as of 03    | 00108300 822829 LE<br>1-01-1995 Acad Lvl:                      |
| -<br>Status Cd                         | as of                                         | Outst Bal.                                                          | \$ as of                               | Acad Lvl:                                                      |
| -<br>Status Cd                         | as of                                         | Outst Bal.                                                          | as of                                  | Acad Lvl:                                                      |
| -<br>Status Cd                         | as of<br>PF                                   | Outst Bal.<br>NVACY ACT OF 1974(.                                   | as of<br>AS AMENDED)                   | Acad Lvl:                                                      |
| F3=EXIT F7=F                           | BACKWARD F8=                                  | FORWARD F9=STATUS                                                   | CODE LIST F10=                         | SELECT SORT ORDER                                              |

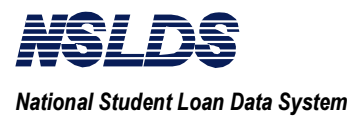

#### 3.2.5

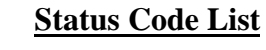

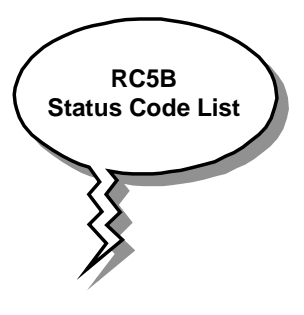

### What does the Status Code List Do?

The Status Code List displays a listing of the loan status codes that are used on the "*Loan Aggregate/Detail Aggregate*" (RC06) screen. The Status Code List screen displays the codes and their descriptions.

To view a listing of the status codes and their descriptions press F9 for Status Code Listing from *"Loan Detail/Aggregate Detail"* (RC06). Press F3 to return to RC06.

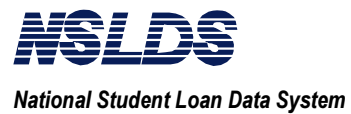

|            | Status Code List (R                       | C5B)                                        |  |  |
|------------|-------------------------------------------|---------------------------------------------|--|--|
| STEP #     | ACTION                                    | RESULT                                      |  |  |
| 1          | From "Loan Detail/Aggregate               | The following screen will appear listing    |  |  |
|            | Detail" (RC06),                           | status codes and descriptions: "Status      |  |  |
|            |                                           | Code List" (RC5B).                          |  |  |
|            | Press F9                                  |                                             |  |  |
| <b>1</b> a | Press <b>F8</b> to view additional status | s < RC5B will scroll to an additional statu |  |  |
|            | codes for this particular search          | codes screen with the same screen           |  |  |
|            | screen                                    | number.>                                    |  |  |
|            |                                           |                                             |  |  |
|            | Press <b>F7</b> to scroll back            |                                             |  |  |
| 2          | Press <b>F3</b> to return to RC06         | The following screen will display:          |  |  |
|            |                                           | "Loan Detail/Aggregate Detail" (RC06).      |  |  |

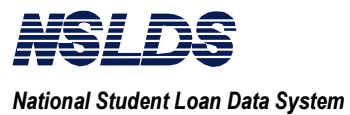

### **RC5B Status Code List (1 of 2)**

|        | NSLDS                                            | 10-31- | 1997 |
|--------|--------------------------------------------------|--------|------|
|        | Status Code List                                 | 07:12: | 59   |
| Status |                                                  | MORE:  | +    |
| Code   | Description                                      |        |      |
| AE     | ASSIGNED TO U.S. DEPARTMENT OF EDUCATION         |        |      |
| BC     | BANKRUPTCY CLAIM, DISCHARGED                     |        |      |
| BK     | BANKRUPTCY CLAIM, ACTIVE                         |        |      |
| CA     | CANCELLED                                        |        |      |
| DA     | DEFERRED                                         |        |      |
| DB     | DEFAULTED, THEN BANKRUPT, ACTIVE, CHAPTER 13     |        |      |
| DC     | DEFAULTED, COMPROMISE                            |        |      |
| DD     | DEFAULTED, THEN DIED                             |        |      |
| DE     | DEATH                                            |        |      |
| DI     | DISABILITY                                       |        |      |
| DK     | DEFAULTED, THEN BANKRUPT, DISCHARGED, CHAPTER 13 |        |      |
| DL     | DEFAULTED, IN LITIGATION                         |        |      |
| DO     | DEFAULTED, THEN BANKRUPT, ACTIVE, OTHER          |        |      |
| DP     | DEFAULTED, PAID IN FULL                          |        |      |

### RC5B Status Code List (2 of 2)

|        | NSLDS                                       | 10-31-1997 |
|--------|---------------------------------------------|------------|
|        | Status Code List                            | 07:14:20   |
| Status |                                             | MORE: -    |
| Code   | Description                                 |            |
| DS     | DEFAULTED, THEN DISABLED                    |            |
| DT     | DEFAULTED, COLLECTION TERMINATED            |            |
| DU     | DEFAULTED, UNRESOLVED                       |            |
| DW     | DEFAULTED, WRITE-OFF                        |            |
| DX     | DEFAULTED, SIX CONSECUTIVE PAYMENTS         |            |
| FB     | FORBEARANCE                                 |            |
| ID     | IN SCHOOL OR GRACE PERIOD                   |            |
| OD     | DEFAULTED, THEN BANKRUPT, DISCHARGED, OTHER |            |
| PC     | PAID IN FULL THROUGH CONSOLIDATION LOAN     |            |
| PF     | PAID IN FULL                                |            |
| RF     | REFINANCED                                  |            |
| RP     | IN REPAYMENT                                |            |
| UI     | UNREINSURED                                 |            |

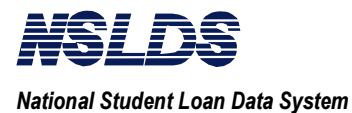

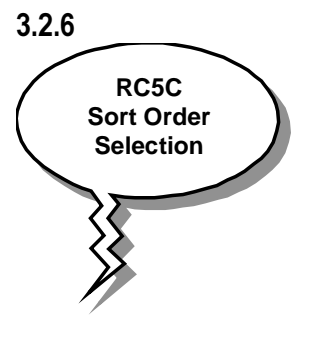

### Select Sort Order

### What Does the Select Sort Order Screen Do?

The Select Sort Order screen allows you to determine the sort order of the loans listed on the "*Loan Detail/Aggregate Detail*" (RC06) screen. You can sort the loans by the following categories:

- By Contact
- By Defaulted/Non-Defaulted
- By Loan Begin Date, Outstanding Balance (Descending)
- By Loan Type
- By Outstanding Balance (Descending)
- By Status Code

The screen subtitles will be the same as the sort selected.

If you wish to change the order that the loans are sorted from RC06, press F10 for Select Sort Order. Type S for select next the desired sort order. Press enter and RC06 will display with the loans sorted in the order you selected.

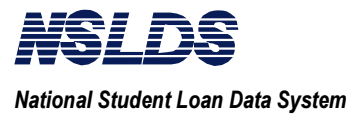

| Sort Order Selection (RC5C) |                                                                                 |                                                                                                    |  |  |
|-----------------------------|---------------------------------------------------------------------------------|----------------------------------------------------------------------------------------------------|--|--|
| STEP #                      | ACTION                                                                          | RESULT                                                                                                    |  |  |
| 1                           | From "Loan Detail /Aggregate<br>Detail" (RC06),<br>Press <b>F10</b>             | The following screen will display listing<br>sort order choices: <i>"Sort Order<br/>Selection"</i> (RC5C).   |  |  |
| 2                           | Type S for select next to desired<br>sort order choice.<br>Press <b>ENTER</b> . | The following screen will display in the sort order selected: <i>"Loan Detail/ Aggregate Detail"</i> (RC06). |  |  |

### **<u>RC5C</u>** Sort Order Selection

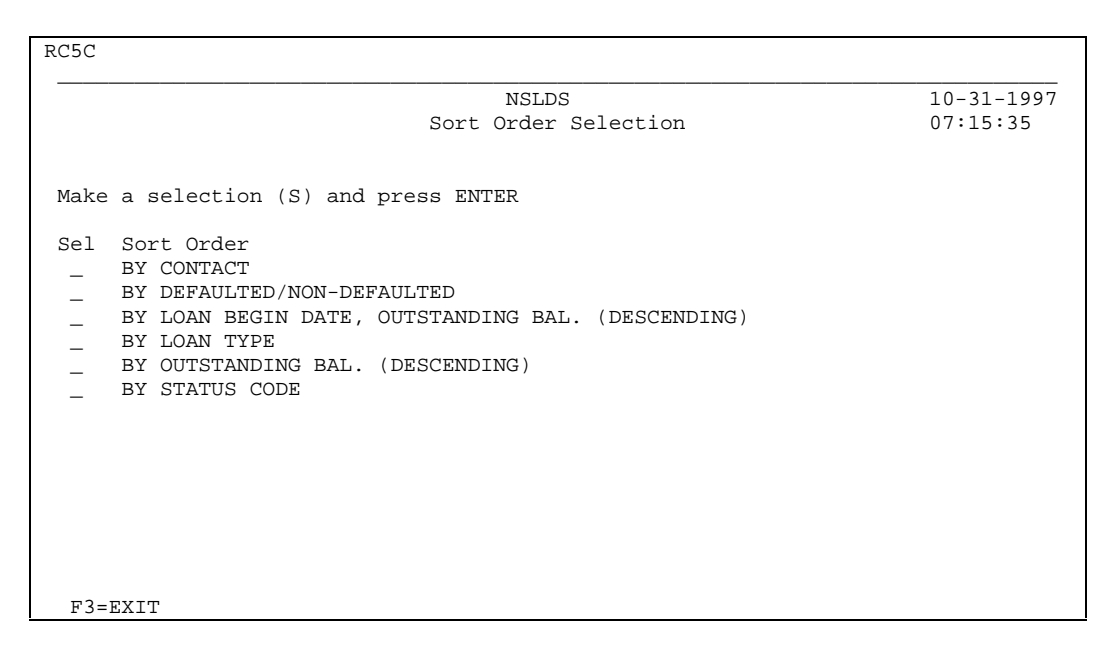

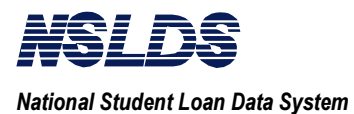

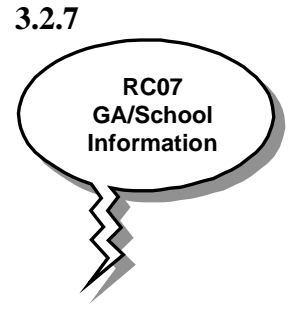

### **GA/School Information (GS)**

### What Does the GA/School Information Screen Do?

The "*GA/School Information*" (RC07) screen displays the current Guaranty Agency and Originating School Information for a selected student's loan. RC07 displays the following information:

- GA and/or School/branch code,
- GA and/or school name, and
- Complete GA and/or school address.

To view the Organization Contact information for the school contact, type SC in the Action Code field. To view the Organization Contact information for the GA, type GC in the Action Code field. The Organization Contact information screen will display with contact information such as name, function and telephone number for the organization desired.

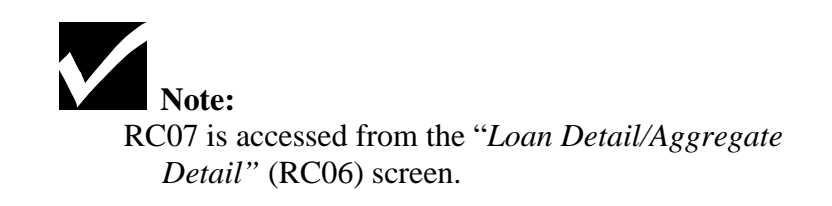

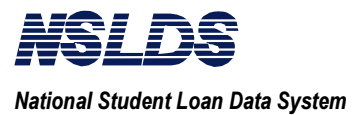

|        | To GA/School Inform<br>(RC07)                                                                                                    | nation                                                                                                    |
|--------|----------------------------------------------------------------------------------------------------|----------------------------------------------------------------------------------------------------|
| STEP # | ACTION                                                                                                    | RESULT                                                                                                    |
| 1      | From a populated RC06,<br>Type <b>GS</b> for GA/School<br>Information in the Action Code                                                                                             | <no change="" in="" rc06.=""></no>                                                                                                    |
|        | field                                                                                                    |                                                                                                    |
| 1a     | If there is more than one loan record on the list,                                                                                                    | <skip if="" is="" loan<br="" one="" only="" step="" there="" this="">on the list. The system will<br/>automatically select it.&gt;</skip> |
|        | Type <b>S</b> for Select next to the desired item on the list.                                                                                                    |                                                                                                    |
| 2      | Press <b>ENTER</b> .                                                                                                    | The following screen will display: "GA/School Information" (RC07).                                                                        |
| 3      | To obtain Organization Contact<br>information for the originating<br>school<br>Type <b>SC</b> for School Contact<br>information in the Action Code<br>field.<br>Press <b>ENTER</b> . | The following screen will display:<br>"Organization Contact Information"<br>(RC16)                                                        |
| 3a     | To obtain Organization Contact<br>information for the Current GA<br>Type <b>GC</b> for GA Contact<br>information in the Action<br>Code field.<br>Press <b>ENTER</b> .                | The following screen will display:<br><i>"Organization Contact Information"</i><br>(RC16)                                                 |

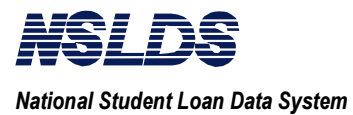

### **RC07 GA/School Information**

RC07 \_\_\_\_ School Contact information (SC) GA Contact information (GC) 10-31-1997 NSLDS GA/School Information 07:22:27 SSN.....: 001285951 First Name: IDA DOB: 10-02-1937 Last Name: BENNINGTON Originating School Information School/Branch Code: 00108300 Name.....: UNIV OF ARIZONA Street Address....: 1717 E SPEEDWAY RM 3304 City....: TUCSON State: AZ Zip Code: 85721 Current GA Information GA Code..... 123 Name: Loan Agency Street Address....: 123 Main Street City..... Tucson State: AZ Zip Code: 85721 Resp Begin date...: 11-05-69 PRIVACY ACT OF 1974(AS AMENDED) F3=EXIT

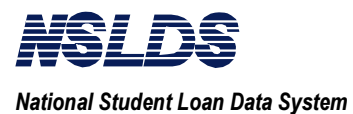

#### 3.2.8

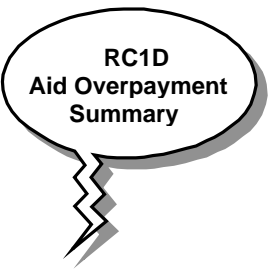

### Aid Overpayment Summary (OS)

### hat Does the Aid Overpayment Summary Do?

This screen displays overpayment information on the student record selected.

The "Aid Overpayment Summary" (RC1D) screen must be used with a selection from "Financial Aid Transcript Summary Part 1" (RC05). You will do this by typing OS for Overpayment Summary in the action code field. Then type an S for Select adjacent to the corresponding overpayment. If there is only one overpayment you do not need to select, the system will automatically select for you.

If there are additional overpayments, you can access this information by returning to the *"Financial Aid Transcript Summary Part 1"* (RC05) screen. At that time you will select a different grant or loan by typing OS for Aid Overpayment Summary in the Action Code field, and then typing S for Select adjacent to your new choice, which will re-display the RC1D screen.

On RC1D, to access "*Overpayment Detail Information*," you will. type OD for Overpayment Detail in the Action Code field. Then type S for select adjacent to the desired overpayment.

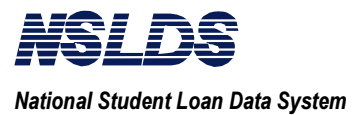

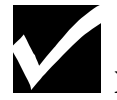

### Notes:

Depending on the selection from the "*Financial Aid Transcript Summary Part 1*" screen (RC1D) and the availability of data in NSLDS, the following <u>screen</u> <u>subtitles</u> are displayed:

- Pell Grant Aid Overpayment,
- FSEOG Aid Overpayment, or
- Perkins Aid Loan Overpayment.

In order to access the RC1D screen, there must be a "Y" in the Overpayment Indicator field.

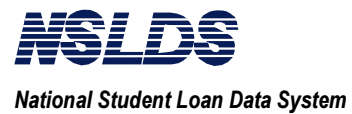

| To Aid Overpayment Summary<br>(RC1D) |                                                                                                    |                                                                                                    |  |  |
|--------------------------------------|----------------------------------------------------------------------------------------------------|----------------------------------------------------------------------------------------------------|--|--|
| STEP #                               | ACTION                                                                                                    | RESULT                                                                                                    |  |  |
| 1                                    | From a populated RC05,<br>Type <b>OS</b> for Aid Overpayment                                                       | <no change="" in="" rc05.=""></no>                                                                                                    |  |  |
|                                      | field.<br><confirm "y"="" a="" in<br="" is="" that="" there="">the "Overpayment Indicator"<br/>field&gt;</confirm> |                                                                                                    |  |  |
| 2                                    | Type <b>S</b> for Select next to the desired overpayment.*                                                         | <no change="" in="" rc05.=""><br/>* Skip this step if there is only one<br/>overpayment. The system will<br/>automatically select it.</no>                                                                                                    |  |  |
| 3                                    | Press <b>ENTER</b> .                                                                                               | The following screen will display: "Aid<br>Overpayment Summary"<br>(RC1D).<br><note: "pell="" aid<br="" read="" screen="" the="" will="">Overpayment Summary" (RC1D),<br/>"FSEOG Aid Overpayment Summary"<br/>(RC1D), or "Perkins Aid Overpayment<br/>Summary" (RC1D) depending on the<br/>type of overpayment selected.&gt;</note:> |  |  |

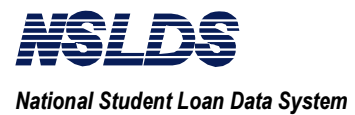

### **RC1D Aid Overpayment Summary**

|                                                 |                             | NSLDS                                                      |                      |            | 09-27-199          | 97        |
|-------------------------------------------------|-----------------------------|------------------------------------------------------------|----------------------|------------|--------------------|-----------|
|                                                 | Perkins Aid                 | Overpayment Summa                                          | ary                  |            | 07:49:16           |           |
| chool Code: 00100700                            | School 1                    | Name: CENTRAL ALA                                          | BAMA COMMUNI         | TY COL     | L                  |           |
| SN: 008562803 Name:                             | JEFFREY                     | DOWLING                                                    | D                    | OB: 0      | 7-07-1979<br>MORE: | ,<br>+    |
| el Disbursement Date<br>(MM - DD - YYYY)        | Type Ovrpmt<br>Indr         | Date Repaid<br>(MM - DD - YYYY)                            | School/Br S<br>Code  | ource      | Reg Ina<br>Code Fl | .ct<br>.g |
| _ 05 - 07 - 1995<br>03 - 12 - 1978              | PK Y<br>PK R                | 00 - 00 - 0000<br>05 - 05 - 1979                           | 00100700<br>00217500 | SCH<br>EDR | 05                 |           |
| 02 - 02 - 1995                                  | PK R                        | 04 - 04 - 1959                                             | 00217500             | TRF        |                    |           |
|                                                 |                             |                                                            |                      |            |                    |           |
| Talid Types are: Pell<br>Talid Overpayment Indi | (PE), FSEOG<br>cators are:  | (SE), Perkins (PI<br>Overpayment (Y),<br>Satisfactory arr: | ()<br>Repaid (R),    |            |                    |           |
| alid Sources are: Sch                           | ool (SCH), T<br>PRIVACY ACT | OF 1974(AS AMEND                                           | ED (TRF), ED<br>ED)  | ) DCS (1   | EDR )              |           |

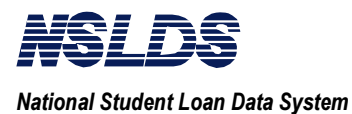

3.2.9

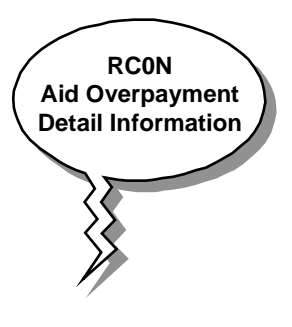

### Aid Overpayment Detail Information (OD)

### What Does the Aid Overpayment Detail Information Do?

The "*Aid Overpayment Detail Information*" (RCON) screen displays create date and the update date. RCON also displays the originating school information for the overpayment record selected. It displays the school and branch code, school name and address.

To view the organization contact information, type OC in the Action Code field. The Organization Contact information screen (RC16) will display with contact information such as name, function and telephone number.

For more information see Chapter 8: Organization Contact Information.

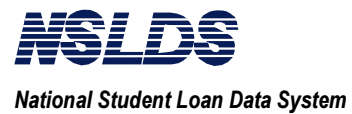

| To     | o Aid Overpayment Detail<br>(RC0N)                                                                                                    | Information                                                                       |                                                 |
|--------|----------------------------------------------------------------------------------------------------|-----------------------------------------------------------------------------------|-------------------------------------------------|
| STEP # | ACTION                                                                                                    | RES                                                                               | ULT                                             |
| 1      | From a populated " <i>Aid</i><br><i>Overpayment Summary</i> " screen<br>(RC1D),<br>Type <b>OD</b> for Overpayment Detail<br>Information in the Action Code<br>field.<br>Type <b>S</b> for Select next to the<br>record of your choice. | The following screen with data: " <i>Aid Overp</i><br><i>Information</i> " (RC0N) | will display populated<br><i>payment Detail</i> |
| 2      | To obtain Organization Contact<br>information<br>From "Aid Overpayment Detail<br>Information" (RC0N)<br>Type <b>OC</b> for Organization<br>Contact in the Action Code Field.<br>Press <b>ENTER</b> .                                   | The following screen "<br><i>Organization Contac</i><br>(RC16)                    | will display:<br>et Information"                |

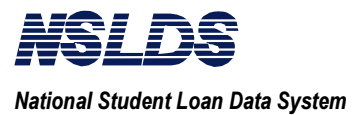

### **RCON Aid Overpayment Detail Information**

RC0N \_\_ Organization Contact (OC) NSLDS 09-27-1997 Aid Overpayment Detail Information 07:52:19 School Code: 00100700 School Name: CENTRAL ALABAMA COMMUNITY COLL DOB: 07-07-1959 SSN: 008562803 Name: JEFFREY DOWLING Disbursement Date...: 05-07-1995 Inactive Flag: (Y=Inactive/Blank=Active) Overpayment Type....: PK Create Date..: 06-30-1996 Overpayment Indicator: Y Update Date..: Date Repaid.....: Source....: SCH ED Region....: Originating School Information School/Branch Code: 00100700 Name.....: CENTRAL ALABAMA COMMUNITY COLLEGE Street Address....: 908 CHEROKEE ROAD, P.O. BOX 699 City..... ALEXANDER CITY State: AL Zip Code: 35010 PRIVACY ACT OF 1974 (AS AMENDED) F3=EXIT

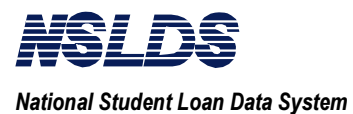

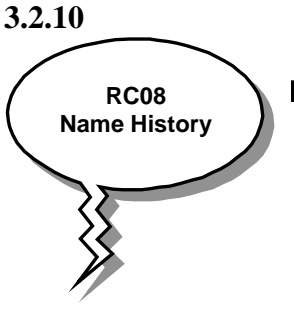

### Name History (NH)

### hat Does the Name History Screen Do?

If a student received federal aid under different names, there are three screens that will display a "Y" next to the Name History field: "*Financial Aid Transcript Summary Part 1*" (RC05), "*Financial Aid Transcript Part 2*" (RC5A) and "*Loan Detail/Aggregate Detail*" (RC06). If there is a "Y" in the Name History field type NH for name history in the Action Code field. All names that the student has used will be displayed.

By displaying all the names used by the student when receiving federal aid, this screen will help you correctly identify a student.

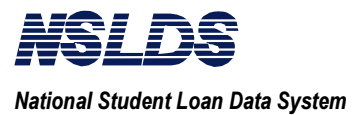

|        | To Name Histor<br>(RC08)                                                            | y ?                                                                                                    |
|--------|-------------------------------------------------------------------------------------|----------------------------------------------------------------------------------------------------|
| STEP # | ACTION                                                                              | RESULT                                                                                                    |
| 1      | From a populated RC05 or RC5A,                                                      | The following screen will display:<br><i>"Name History"</i> (RC08).                                                                         |
|        | Look in the Name Hist field to see if there is a " <b>Y</b> " displayed.            | < <b>Note:</b> from RC08, it is highly unlikely<br>that the <b>MORE:</b> field will display a '+'<br>sign, indicating the existence of more |
|        | If there is a " <b>Y</b> ",                                                         | name history data, but you should be aware of this feature.>                                                                                |
|        | Type <b>NH</b> for Name History in the Action Code field.                           |                                                                                                    |
|        | <no is="" other="" required.="" selection=""></no>                                  |                                                                                                    |
|        | Press ENTER                                                                         |                                                                                                    |
| 2      | To continue, or to select another<br>student from RC05 and return to<br>this screen | The "Financial Aid Transcript Summary<br>Part 1" screen (RC05) or "Financial Aid<br>Transcript Summary Part 2" (RC5A)<br>will re-display.   |
|        | Press $F3$ to return to RC05.                                                       |                                                                                                    |

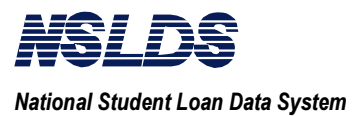

### **RC08 Name History**

|              | 10-31-1997<br>07:27:11 |       |         |               |        |            |        |
|--------------|------------------------|-------|---------|---------------|--------|------------|--------|
| SSN:         | 001285951              | First | z Name: | IDA           | DOB:   | 10-02-1937 |        |
| Current SSN: | 001285951              | Last  | Name.:  | BENNINGTON    |        |            |        |
|              |                        |       |         |               |        |            | MORE : |
| ]            | First                  | М     | Last    |               |        |            |        |
| :            | IDA                    | A     | BENNIN  | GTON          |        |            |        |
|              | IDA                    | A     | EIGHT   |               |        |            |        |
|              | IDA                    | A     | FIVE    |               |        |            |        |
|              | IDA                    | A     | HUESAN  |               |        |            |        |
| :            | IDA                    | A     | KANYON  |               |        |            |        |
| :            | IDA                    | А     | MORGAN  |               |        |            |        |
| :            | IDA                    | А     | PARKIN  | S             |        |            |        |
| :            | IDA                    | A     | TEN     |               |        |            |        |
| :            | IDA                    | А     | SEVEN   |               |        |            |        |
|              | IDA                    | А     | THREE   |               |        |            |        |
|              | IDA                    | А     | TWO     |               |        |            |        |
|              | 1                      | PRIVA | CY ACT  | OF 1974(AS AN | MENDED | )          |        |
| F3=EXIT F7:  | =BACKWARD              | F8=F0 | ORWARD  |               |        |            |        |

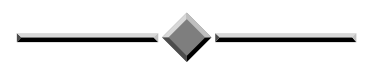

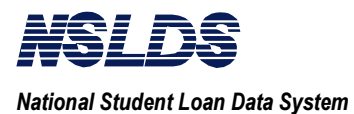

#### 3.2.11

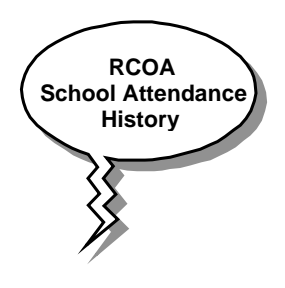

### School Attendance History (AH)

### What Does the School Attendance History Screen Do?

This screen displays a student's school attendance history. Schools will be listed in chronological order with the most recent school listed first.

*Note: NSLDS is not an enrollment database!* Students may have attended schools that are not listed here. A school will only be listed if the student obtained Title IV aid from the school (Pell only since 1993), or if the school reported the student in attendance via the SSCR.

The data includes:

- School/branch code,
- School name, and
- Address.

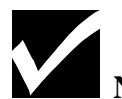

### Note:

If the MORE: field displays a '+', then you may scroll to view additional information using the F7 and F8 keys.

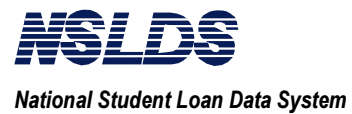

|        | To School Attendance<br>(RC0A)                                                                                                    | History                                                                                                    |
|--------|----------------------------------------------------------------------------------------------------|----------------------------------------------------------------------------------------------------|
| STEP # | ACTION                                                                                                    | RESULT                                                                                                    |
| 1      | From a populated RC05 or RC5A,                                                                                                    | The following screen will display:<br>"School Attendance History" (RC0A).                                                                |
|        | Type <b>AH</b> for School Attendance<br>History in the Action Code field.                                                                                                    |                                                                                                    |
|        | <no is="" other="" required.="" selection=""></no>                                                                                                    |                                                                                                    |
| 1a     | If there is a '+' in the <b>MORE:</b><br>field, there is additional<br>information for this particular<br>search screen.<br>Press <b>F8</b><br><when <b="" are="" finished,="" press="" you="">F7<br/>to return to original RC0A&gt;</when> | RC0A will re-display with additional information.                                                                                        |
| 2      | To continue, OR if you desire to<br>select another student from RC05<br>and return to this screen<br>Press <b>F3</b> to return to RC05                                                                                                    | The "Financial Aid Transcript Summary<br>Part 1" screen (RC05) or Financial Aid<br>Transcript Summary Part 2" (RC5A)<br>will re-display. |

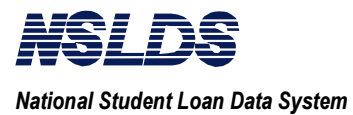

### **RC0A School Attendance History**

RC0A 10-31-1997 NSLDS School Attendance History 07:21:06 Student Name: IDA SSN: 001285951 BENNINGTON MORE: Sch/Br Code: 00108300 Name: UNIV OF ARIZONA Street Address: 1717 E SPEEDWAY RM 3304 City....: TUCSON State: AZ Zip Code: 85721 Sch/Br Code: 00122600 Name: LOS ANGELES PIERCE COLLEGE Street Address: 6201 WINNETKA AVE City..... WOODLAND HILLS State: CA Zip Code: 91371 Sch/Br Code: 00152600 Name: ST LEO COLG Street Address: City....: ST LEO State: FL Zip Code: 33574 Sch/Br Code: 00256900 Name: UNIV OF NEVADA LAS VEGAS Street Address: 4505 MARYLAND PKWY City.....: LAS VEGAS State: NV Zip Code: 89154 PRIVACY ACT OF 1974(AS AMENDED) F3=EXIT F7=BACKWARD F8=FORWARD

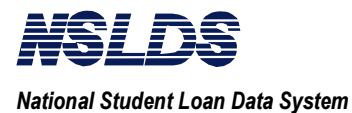

3.3 BATCH PROCESSING

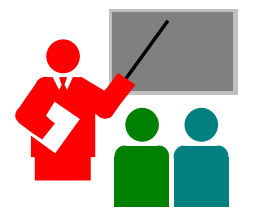

### **Financial Aid Transcript Batch Processing**

If you have a large number of Financial Aid Transcripts (FAT) to retrieve from NSLDS, you should consider sending a batch file request.

The detail information you receive back from NSLDS is the same as the information you will receive with online processing; the format will be different. The important point to remember is that batch processing will eliminate the need to sit in front of a PC and retrieve FATs one at a time.

If your school is not equipped for telecommunications transmission of electronic Financial Aid Transcript files through the Title IV WAN, or if you simply prefer to delegate the Financial Aid Transcript automation, you may employ a servicer to prepare, send, and receive the Financial Aid Transcript files for you.

The flow of the batch file process is illustrated below with steps 1, 2, 3 and 4.

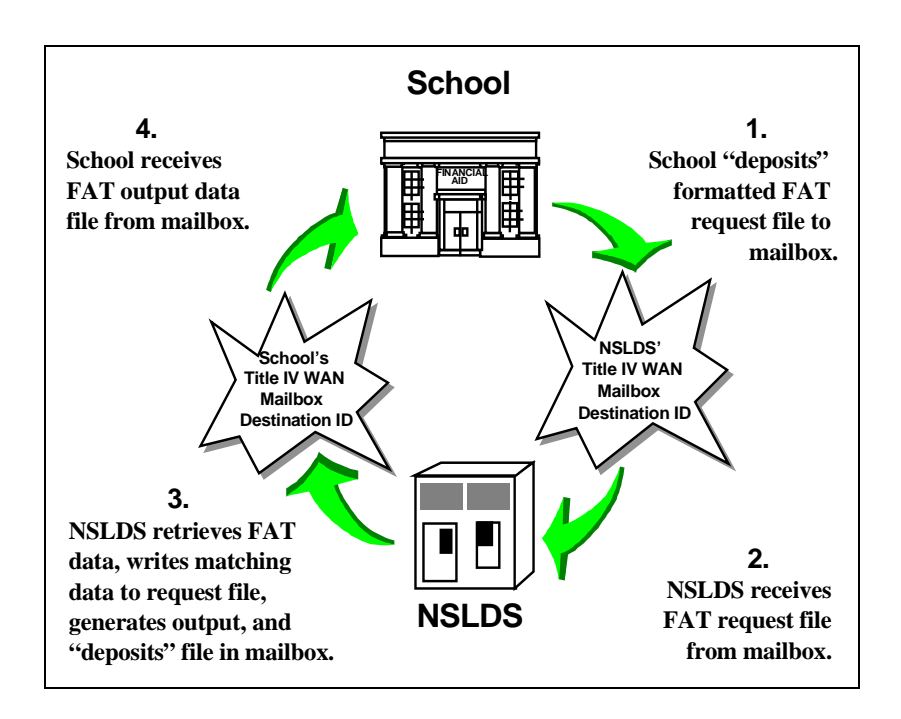

3.3.1 The Batch Process

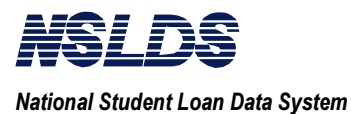

3.3.2 Generating a Batch Processing Request Batch processing involves three basic steps:

- Generate a request,
- Send a request, and
- Receive the batch file.

### **Generating a Batch Processing Request**

You will first need to create a file to send to NSLDS. This file will list the students for which you are requesting FATs. You must include student identifiers, and indicate the type of output that you want to receive.

NSLDS can send you an extract (data file) of your FATs or a report file.

- The data file is simply the FAT data elements written according to the file specifications listed in this chapter.
- The report file is a pre-formatted file that displays the FAT for each student in the format shown later in this chapter, under Section 3.3.5.3: NSLDS Output File Format.

Remember the following when creating your batch input file:

- Follow the record layout specified.
- Include required student identifiers: SSN, last name, first name, and birth date. The school year identifier is optional.
- Include required school identifier: school code, school/branch code, and submittal date.
- Create a Header, Detail, and Trailer Record as indicated in the record layout.
- Specify the desired output report type: a report or an extract (data file) in the header record. If no format is specified, the report output will be formatted as an extract (data file).

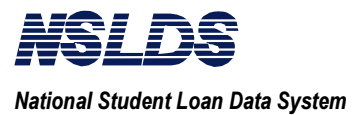

| 3.3.3<br>Sending and                      | Sending the Batch Processing Request                                                                                                    |  |  |  |  |  |  |
|-------------------------------------------|----------------------------------------------------------------------------------------------------|--|--|--|--|--|--|
| Receiving the Batch<br>Processing Request | You will need to send the request file generated in the above procedure to NSLDS for batch processing.                                                                                                    |  |  |  |  |  |  |
|                                           | Use the following steps to send a Financial Aid Transcript request:                                                                                                    |  |  |  |  |  |  |
|                                           | 1. Log on to the Title IV WAN using EDConnect software if<br>you are a PC user, or use your mainframe software. Refer<br>to the <u>Title IV WAN User's Guide</u> for more information<br>regarding Title IV WAN logon procedures.                            |  |  |  |  |  |  |
|                                           | 2. Retrieve the Financial Aid Transcript file prepared in the preceding procedure.                                                                                                    |  |  |  |  |  |  |
|                                           | 3. Use the message class SHFATQIN to designate the file for the WAN.                                                                                                    |  |  |  |  |  |  |
|                                           | 4. Deposit the file into the NSLDS FAT Destination ID mailbox on the WAN.                                                                                                    |  |  |  |  |  |  |
|                                           | Receiving the Batch File                                                                                                    |  |  |  |  |  |  |
|                                           | NSLDS will process your FAT request within 24 hours and deposit it to your mailbox. You will log on to the WAN and retrieve the file with the message class SHFATEOP if FAT request was an extract (data file) or SHFATROP if FAT request was a report file. |  |  |  |  |  |  |
| 3.3.4<br>FAT File Output                  | Data files are returned in ASCII format if your WAN connection is a PC. If the request file came from a mainframe, the data file will be in EBCIDIC format.                                                                                                  |  |  |  |  |  |  |
|                                           | If you requested the output to be a report file and you are a mainframe user, you may print the report from a mainframe computer by sending the batch output to your designated remote printer.                                                              |  |  |  |  |  |  |

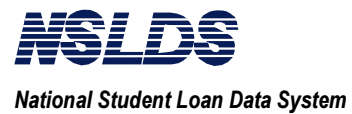

| 3.3.4<br>FAT File Output<br>(continued) | If you are a PC user, you will have to edit some characters in<br>the file before printing. This is necessary because each printer<br>has its own driver codes.<br>To print a downloaded Financial Aid Transcript report from a<br>PC workstation follow the steps listed below:                                                                                          |  |  |  |  |  |  |  |
|-----------------------------------------|----------------------------------------------------------------------------------------------------|--|--|--|--|--|--|--|
|                                         |                                                                                                    |  |  |  |  |  |  |  |
|                                         | <b>NOTE</b> : When the Financial Aid Transcript (FAT) request was generated, the desired output should have been specified as Report Type value = 'R'.                                                                                                    |  |  |  |  |  |  |  |
|                                         | <ol> <li>Retrieve the Financial Aid Transcript output data file<br/>deposited by NSLDS from their FAT Destination ID<br/>(mailbox). It is an ASCII file type.</li> </ol>                                                                                                    |  |  |  |  |  |  |  |
|                                         | <ol> <li>Open the file using any word processing software package;<br/>i.e., WordPerfect, Microsoft Word, etc. The PC application<br/>converts the file.</li> </ol>                                                                                                    |  |  |  |  |  |  |  |
|                                         | <ol> <li>If the word processing package prompts the user to specify<br/>a file format type, select an ASCII format. In WordPerfect,<br/>for example, the system displays a pop-up <i>Convert File</i><br/><i>Format</i> window with convert options displayed.<br/>WordPerfect users should select the ASCII TEXT (DOS)<br/>option to complete this procedure.</li> </ol> |  |  |  |  |  |  |  |
|                                         | <ol> <li>Change the font type to Courier size 8 and page layout to<br/>landscape (i.e., change paper size from 8.5" x 11" to 11" x<br/>8.5") using the word processing software package.</li> </ol>                                                                                                    |  |  |  |  |  |  |  |
|                                         | 5. Print the Financial Aid Transcript report from the word processing software package to the user's local printer.                                                                                                    |  |  |  |  |  |  |  |
|                                         | A sample Financial Aid Transcript Report Format is illustrated on the next page.                                                                                                    |  |  |  |  |  |  |  |

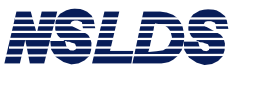

### Chapter 3: Financial Aid Transcript Summary

| PRIVACY ACT OF 1974 (AS AMENDED)                   |                              |                                      |            |  |  |
|----------------------------------------------------|------------------------------|--------------------------------------|------------|--|--|
| Report ID: FAT001                                  | U.S. DEPARTMENT OF EDUCAT    | ION                                  | 10-31-1997 |  |  |
| Page No. : ZZ,ZZ9 NATIO                            | NAL STUDENT LOAN DATA SYSTEM | (NSLDS)                              | 10:13:31   |  |  |
|                                                    | Financial Aid Transcript     | _                                    |            |  |  |
|                                                    | Thancial Ala Hanserip        | -                                    |            |  |  |
| Report Parameters: Requesting Sch/Br Code: 0010830 | 0 School Year: 1995          | Sort Sequence: School/Branch Code, S | SN         |  |  |
| Name: UNIV OF ARIZONA                              | Submittal Request Date:      |                                      |            |  |  |
| City: TUCSON                                       | State: AZ                    |                                      |            |  |  |
| LAST: BENNINGTON FIF                               | ST: IDA MI: X                | DOB: 10/02/1937 SSN: 00128           | 15951      |  |  |
| Name History                                       |                              |                                      |            |  |  |
| LAST FIRST                                         | М                            |                                      |            |  |  |
|                                                    | -                            |                                      |            |  |  |
| KANYON IDA                                         | Α<br>Δ                       |                                      |            |  |  |
| MORGAN IDA                                         | A                            |                                      |            |  |  |
| PARKINS IDA                                        | A                            |                                      |            |  |  |
|                                                    |                              |                                      |            |  |  |
| Uverpayment: Contact: Detaulted Loans: M           | Discharged: N Los            | an sat. kepayment: N Active Bank     | truptcy: N |  |  |
| FEIL: N N/A                                        |                              |                                      |            |  |  |
| Perkins: Y 05                                      |                              |                                      |            |  |  |
| • ••                                               |                              |                                      |            |  |  |
| Aggregate Amount for FFELP/Direct Loans:           |                              |                                      |            |  |  |
| Subsidized Loans:                                  |                              | 5 000                                |            |  |  |
| Outstanding Prin. Bal.: \$ 5,000 Pending Di        | sb.: \$ 0 Total: \$          | 5,000                                |            |  |  |
| Unsubsidized Loans:                                |                              |                                      |            |  |  |
| Outstanding Prin. Bal.: \$ 3,000 Pending Di        | sb.: \$ 0 Total: \$          | 3,000                                |            |  |  |
| J                                                  |                              |                                      |            |  |  |
| Consolidated Loans:                                |                              |                                      |            |  |  |
| Outstanding Prin. Bal.: \$ 8,000                   | Total: \$                    | 8,000                                |            |  |  |
| Derking Loong                                      |                              |                                      |            |  |  |
| Cumulative Loan Amount: \$ 3,000 (                 | urrent Year Loan Amount: S   | N/A                                  |            |  |  |
| First Disb. Prior to 10-01-1992: X                 | xpanded Lending Option: N    |                                      |            |  |  |
|                                                    |                              |                                      |            |  |  |
| 1997-98 Pell Payment Data:                         |                              |                                      |            |  |  |
| School Code: 00132900 School Name: T CASE SC       | HOOL                         | & g-b H                              | 1007       |  |  |
| Tran: UI Scn. Amt: \$ 2,700 Disb. Amt: \$ 1,       | 350 Rem. Amt: \$ 1,350       | % SCN. Usea: 100.00 As of: 09-03     | 2-1331     |  |  |
| School Code: 00132800 School Name: HARBOR SC       | HOOL                         |                                      |            |  |  |
| Tran: 02 Sch. Amt: \$ 2,700 Disb. Amt: \$ 1,       | 350 Rem. Amt: \$ 0           | % Sch. Used: 100.00 As of: 01-15     | 5-1997     |  |  |
|                                                    |                              |                                      |            |  |  |
| School Code: School Name:                          |                              |                                      |            |  |  |
| Tran: Sch. Amt: \$ Disb. Amt: \$                   | Rem. Amt: \$                 | % Sch. Used: As of:                  |            |  |  |
|                                                    | PRIVACY ACT OF 1974 (AS AME  | NDED)                                |            |  |  |

Sample Financial Aid Transcript Report Format (1 of 2)

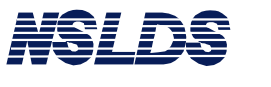

### Chapter 3: Financial Aid Transcript Summary

| PRIVACY ACT OF 197<br>Report ID: FAT001<br>Page No. : ZZ,ZZ9 | 4 (AS AMENDED)                                                   | N       | U.S<br>MATIONAL S | . DEPARTMENT OF<br>FUDENT LOAN DAT | 7 EDUCATION<br>FA SYSTEM (NS | LDS)                  |                              |                            |             | 10-31-1997<br>09:38:27 |
|--------------------------------------------------------------|------------------------------------------------------------------|---------|-------------------|------------------------------------|------------------------------|-----------------------|------------------------------|----------------------------|-------------|------------------------|
|                                                              |                                                                  |         | F                 | inancial Aid Tr                    | ranscript                    |                       |                              |                            |             |                        |
| Report Parameters:                                           | Requesting Sch/Br Code:<br>Name: UNIV OF ARIZONA<br>City: TUCSON | 001     | .08300<br>State   | School Year: 1<br>e: AZ            | 1995 Sor                     | t Sequenc<br>Submitta | e: School/Bi<br>l Request Da | ranch Code,<br>ate: 01-06- | SSN<br>1997 |                        |
| LAST: BENNINGTON                                             |                                                                  |         | FIRST: II         | AC                                 | MI: A                        | DOB: 10/              | 02/1937                      | SSN: 0012                  | 85951       |                        |
| Loan Detail:                                                 |                                                                  | Loa     | in Amount         | Loan Begin                         | Loan End                     | GA                    | School                       | Contact                    | Contact     | Academic               |
| Direct Stafford Su<br>Status Code ID as<br>Outstanding Bal.  | b<br>of 06-01-1997<br>\$ 2,000 as of 06-01-199                   | \$<br>7 | 2,000             | 09-01-1996                         | 06-01-1997                   | N/A                   | 00132900                     | 00100                      | DLS         | 1                      |
| FFEL CONSOLIDATED<br>Status Code ID as<br>Outstanding Bal.   | of 07-31-1992<br>\$ 8,000 as of 01-01-199                        | \$<br>5 | 8,000             | 01-01-1995                         | 12-01-1995                   | 733                   | 00108300                     | 822829                     | LE          | 1                      |
| FFEL Stafford Unsu<br>Status Code DL as<br>Outstanding Bal.  | b<br>of 03-21-1996<br>\$ 809 as of 02-18-199                     | \$<br>6 | 1,000             | 09-10-1994                         | 05-31-1995                   | 705                   | 00132300                     | 705                        | GA          | 2                      |
| Federal Perkins<br>Status Code DU as<br>Outstanding Bal.     | of 05-01-1996<br>\$ 681 as of 02-02-199                          | \$<br>7 | 900               | 09-10-1994                         | 06-01-1995                   | N/A                   | 00132300                     | 0132600                    | SCH         | 3                      |
| Direct Stafford Un<br>Status Code ID as<br>Outstanding Bal.  | sub<br>of 03-01-1995<br>\$ 3,000 as of 01-01-199                 | \$<br>5 | 3,000             | 01-01-1994                         | 12-01-1994                   | N/A                   | 00108300                     | 4286                       | DLS         | 3                      |
| FFEL Stafford Sub<br>Status Code ID as<br>Outstanding Bal.   | of 08-30-1977<br>\$ 5,000 as of 01-01-199                        | \$<br>5 | 5,000             | 01-01-1972                         | 05-01-1972                   | 742                   | 00152600                     | 742                        | GA          | 4                      |
| FFEL Stafford Sub<br>Status Code DB as<br>Outstanding Bal.   | of 05-01-1987<br>\$ 1,235 as of 02-02-198                        | \$<br>8 | 1,500             | 09-01-1971                         | 12-31-1971                   | 555                   | 00132700                     | 05                         | EDR         | 4                      |
|                                                              |                                                                  |         | PRIVA             | CY ACT OF 1974                     | (AS AMENDED)                 |                       |                              |                            |             |                        |

Sample Financial Aid Transcript Report Format (2 of 2)

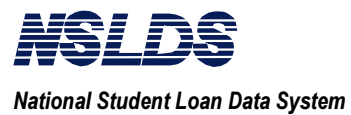

| 3.3.5<br>School Record   | School Input and Output Record Layout                                                                                                    |  |  |  |  |  |  |  |
|--------------------------|----------------------------------------------------------------------------------------------------|--|--|--|--|--|--|--|
| Layout                   | This section of the Financial Aid Transcript chapter defines the layout for the Financial Aid Transcript request file that you will send to NSLDS.                                                                                    |  |  |  |  |  |  |  |
| 3.3.5.1<br>Record Layout | Record Layout Specifications                                                                                                    |  |  |  |  |  |  |  |
| Specifications           | The record layout and file formats that NSLDS uses for<br>Financial Aid Transcript data are described here. This includes<br>both the <b>input</b> request record sent by schools to NSLDS and the<br><b>output</b> records returned. |  |  |  |  |  |  |  |
|                          | The record layout specifications include field definitions and formatting instructions.                                                                                                    |  |  |  |  |  |  |  |
|                          | Each field definition includes the following:                                                                                                    |  |  |  |  |  |  |  |
|                          | • <b>Position From:</b> The beginning location (byte number) of the field within the record.                                                                                                    |  |  |  |  |  |  |  |
|                          | • <b>Position To:</b> The ending location (byte number) of the field within the record.                                                                                                    |  |  |  |  |  |  |  |
|                          | • Field Length: The number of bytes the field occupies.                                                                                                    |  |  |  |  |  |  |  |
|                          | • <b>Field Format:</b> An indicator of the required field format value. (i.e., character, numeric, etc.)<br>(See explanatory note on the next page                                                                                    |  |  |  |  |  |  |  |
|                          | • Attribute: A brief, descriptive title.                                                                                                    |  |  |  |  |  |  |  |
|                          | • <b>Description/Valid Field Content</b> : A short narrative definition and explanation of field content.                                                                                                    |  |  |  |  |  |  |  |

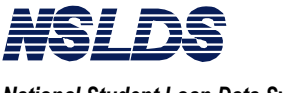

| 3.3.5.1<br>Record Layout | The breakdown for the input and output file format is as follows:                                                                 |  |  |  |  |  |  |  |
|--------------------------|----------------------------------------------------------------------------------------------------|--|--|--|--|--|--|--|
| (continued)              | • Input File Format:                                                                                                    |  |  |  |  |  |  |  |
|                          | <ul> <li>Input Header Record Layout</li> <li>Input Detail Record Layout</li> </ul>                                                |  |  |  |  |  |  |  |
|                          | - Input Trailer Record Layout                                                                                                    |  |  |  |  |  |  |  |
|                          | • Output FAT Batch Data File Layout:                                                                                              |  |  |  |  |  |  |  |
|                          | - Header Record                                                                                                    |  |  |  |  |  |  |  |
|                          | - Detail record(s) for student 1                                                                                                  |  |  |  |  |  |  |  |
|                          | - Detail record(s) for student 2                                                                                                  |  |  |  |  |  |  |  |
|                          | - Detail record(s) for student n                                                                                                  |  |  |  |  |  |  |  |
|                          | - Trailer Record                                                                                                    |  |  |  |  |  |  |  |
|                          | All records have the same length.                                                                                                 |  |  |  |  |  |  |  |
|                          | Each set of detail records contains one or more detail records for a student. Detail records consist of the following types:      |  |  |  |  |  |  |  |
|                          | Record Type 1: Aggregates, Perkins, Error Codes, Flags                                                                            |  |  |  |  |  |  |  |
|                          | Record Type 2: Name History Record                                                                                                |  |  |  |  |  |  |  |
|                          | Record Type 3: Overpayment Record                                                                                                 |  |  |  |  |  |  |  |
|                          | Record Type 4: Pell Payment Record                                                                                                |  |  |  |  |  |  |  |
|                          | Record Type 5: Loan Detail Record                                                                                                 |  |  |  |  |  |  |  |
|                          | In each set of detail records for a student there will be exactly<br>one record type 1, and zero or more record types 2 through 5 |  |  |  |  |  |  |  |
|                          | depending upon the data in NSLDS for the student. If errors are indicated on record type 1, there will not be any record types 2  |  |  |  |  |  |  |  |
|                          | through 5 for the student.                                                                                                    |  |  |  |  |  |  |  |

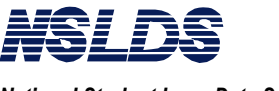

3.3.5.1 Record Layout Specifications (continued)

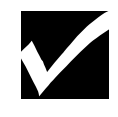

**Note:** Regarding the field format, the following explanations may be helpful.

<u>Character</u> - denotes a field that may contain spaces, letters, or numbers in any combination.

For example: **D1** for loan type

Character fields not specifically reported must be filled with spaces. If a field is said to require a value "greater than spaces," the field must contain at least one letter or number.

 $\underline{Numeric}$  - denotes any attribute that must contain only numbers.

For example: **12345** as an Amount of Loan

Letters, special characters, or spaces in a numeric field are invalid. An entry of **T491\_24**, for example, would not be accepted. Unless otherwise specified in the record layout, numeric fields not specifically reported must be filled with zeros.

<u>*Date*</u> - refers to fields which must contain only valid numeric date, eight digits, and display in the format CCYYMMDD, where:

- CC = two-digit century,
- YY = two-digit year,
- MM = two-digit month designation (01-12), and
- DD = two-digit day designation (01-31, depending on the month and year).

Under this convention, an entry of **19950430** would be accepted, but **043095** would not be accepted.

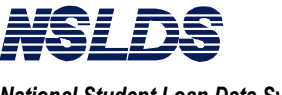

## Chapter 3: Financial Aid Transcript Summary

Unless otherwise specified in the record layout, date fields not specifically reported must be filled with zeros.

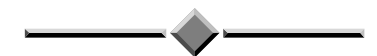

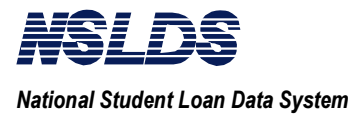

### 3.3.5.2 NSLDS Input File Format

The record layout for the Financial Aid Transcript request file is defined as follows.

The following record layouts describe the Input Header, Detail, and Trailer records for the Financial Aid Transcript (FAT) batch request file received from schools or school servicers.

### 3.3.5.2.1 Input FAT Batch Request File Layout - Header

| FAT Re           | quest He       | ader Re         | cord Layo       | <b>Record Length = 80</b> |                                                                                                    |
|------------------|----------------|-----------------|-----------------|---------------------------|----------------------------------------------------------------------------------------------------|
| Position<br>From | Position<br>To | Field<br>Length | Field<br>Format | Attribute                 | Description/Valid Field Content                                                                                                    |
| 1                | 1              | 1               | Character       | Record Type<br>Indicator  | Indicator used to identify the Header<br>record.<br>Value must be '0' (zero).                                                                                                    |
| 2                | 47             | 46              | Character       | Header Title              | Title used to identify the Header record.<br>Value = 'FINANCIAL AID TRANSCRIPT<br>HEADER'                                                                                                    |
| 48               | 55             | 8               | Character       | School Code               | An eight-digit ED Office of Postsecondary<br>Education (OPE) code used to identify the<br>school and branch submitting the FAT<br>request.<br>Mandatory for School; Optional for School<br>Servicers. |
| 56               | 63             | 8               | Character       | Servicer Code             | An eight-digit code for FAT servicer. Fill<br>in if a servicer for a school is submitting the<br>request on behalf of one or more schools.<br>Schools fill with zeroes.                               |
| 64               | 64             | 1               | Character       | Report Type               | Type of format in which FAT is requested.<br>If value is 'R', a formatted report is<br>generated; if value is 'E', an extract data<br>file is generated.<br>The default type is an extract data file. |
| 65               | 72             | 8               | Date            | Submittal Date            | Date (year, month, and day) on which the<br>FAT was requested.<br>Date in CCYYMMDD format.                                                                                                    |
| 73               | 80             | 8               | Character       | Filler                    | Filler                                                                                                    |

### FAT Request Header Record Lavout

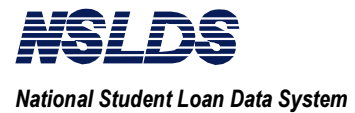

### 3.3.5.2.2 Input FAT Batch Request File Layout - Detail

| FAT Re   | quest De | tail Rece | ord Layou | <b>Record Length = 80</b>                    |                                                                                                    |
|----------|----------|-----------|-----------|----------------------------------------------|----------------------------------------------------------------------------------------------------|
| Position | Position | Field     | Field     |                                              |                                                                                                    |
| From     | То       | Length    | Format    | Attribute                                    | <b>Description/Valid Field Content</b>                                                                                                    |
| 1        | 1        | 1         | Character | Record Type<br>Indicator                     | Indicator used to identify the Detail<br>record.<br>Value must be '1'.                                                                                                    |
| 2        | 10       | 9         | Character | Student's Social<br>Security Number<br>(SSN) | Current Social Security Number of the student for whom FAT is requested.                                                                                                    |
| 11       | 45       | 35        | Character | Current Last<br>Name                         | Current Last Name of the student for<br>whom FAT is requested.<br>Mandatory: 'NLN' if not supplied by the<br>student.                                                                                                    |
| 46       | 57       | 12        | Character | Current First<br>Name                        | Current First Name of the student for<br>whom FAT is requested.<br>Mandatory: 'NFN' if not supplied by the<br>student.                                                                                                    |
| 58       | 65       | 8         | Date      | Date of Birth                                | Date of Birth of the student for whom FAT<br>is requested.<br>Date in CCYYMMDD format.                                                                                                    |
| 66       | 69       | 4         | Character | School Year                                  | School Year (July - June) for which Pell<br>Grant and Perkins current year<br>disbursements are desired.<br>Optional; if provided, must be in CCYY<br>format, and not greater than current school<br>year.<br>e.g. If the desired School Year is July '97<br>to June '98, populate with '1998'.<br>Current school year is current year if<br>today's date <= June 30, but is current year<br>+ 1 if today's date >= July 1. |
| 70       | 77       | 8         | Character | School Code                                  | An eight-digit ED Office of Postsecondary<br>Education (OPE) code used to identify the<br>school and branch submitting the FAT<br>request.<br>Mandatory for school servicers; optional<br>for schools.                                                                                                    |
| 78       | 80       | 3         | Character | Filler                                       | Filler                                                                                                    |

#### БАТ В. amage Datasi D T Luna ....

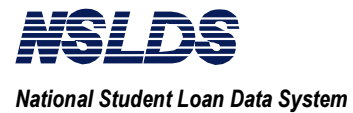

### 3.3.5.2.3 Input FAT Batch Request File Layout - Trailer

| FAT Ree  | quest Tra | ailer Re | <u>cord Layo</u> | <b>Record Length = 80</b> |                                            |
|----------|-----------|----------|------------------|---------------------------|--------------------------------------------|
| Position | Position  | Field    | Field            |                           |                                            |
| From     | То        | Length   | Format           | Attribute                 | <b>Description/Valid Field Content</b>     |
| 1        | 1         | 1        | Character        | Record Type               | Indicator used to identify the Trailer     |
|          |           |          |                  | Indicator                 | record.                                    |
|          |           |          |                  |                           | Value must be '9'.                         |
| 2        | 47        | 46       | Character        | Trailer Title             | Title used to identify the Trailer record. |
|          |           |          |                  |                           | Value = 'FINANCIAL AID                     |
|          |           |          |                  |                           | TRANSCRIPT TRAILER'                        |
| 48       | 56        | 9        | Numeric          | Record Count              | Total count of detail records on this file |
|          |           |          |                  |                           | (excluding header and trailer).            |
| 57       | 80        | 24       | Character        | Filler                    | Filler                                     |

#### EAT D • \* st Trailar **D**a ч

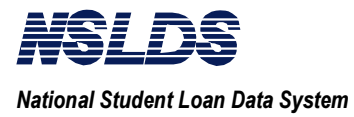

### 3.3.5.3 NSLDS Output File Format

The record layout for the returned Financial Aid Transcript file is defined as follows.

### 3.3.5.3.1 Output FAT Batch Data File Layout - Header

#### **Record Length = 144** Position Position Field Field From То Length Format Attribute **Description/Valid Field Content** Indicator used to identify the Header Character Record Type 1 1 1 Indicator record. Value must be '0' (zero). 2 10 9 Character Filler Dummy SSN for Header record. Value = spaces. 11 52 42 Character Header Title Title used to identify the Header record. Value = 'FINANCIAL AID TRANSCRIPT HEADER' 53 60 8 School Code An eight-digit ED Office of Postsecondary Character Education (OPE) code used to identify the school and branch submitting the FAT request. 61 68 8 Servicer Code An eight-digit code for FAT servicer; Character populated if a servicer for a school is submitting the request on behalf of one or more schools. For schools this field will be populated with zeroes. If field contains a value other than zero, it will contain a valid School Servicer Code assigned by NSLDS. 69 69 1 Report Type Type of format in which FAT is requested, Character 'E' indicating that an extract data file is generated. 70 77 8 Date Submittal Date Date (year, month, and day) on which the FAT was requested. Date in CCYYMMDD format. 78 85 Process Date Date (year, month, and day) on which the 8 Date FAT was processed. Date in CCYYMMDD format. 144 59 Filler 86 Character Filler

#### Header Record Lavout

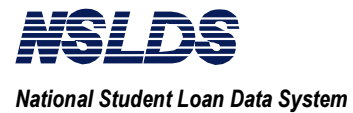

### 3.3.5.3.2 Output FAT Batch Data File Layout - Record Type 1

### Aggregates, Perkins Record, Error Codes & Flags Layout (Type 1)

| Position | Position | Field  | Field     |                   |                                               |
|----------|----------|--------|-----------|-------------------|-----------------------------------------------|
| From     | То       | Length | Format    | Attribute         | <b>Description/Valid Field Content</b>        |
| 1        | 1        | 1      | Character | Record Type       | Indicator used to identify the record type.   |
|          | 10       | 0      | Classic   | Indicator         | Value must be 1.                              |
| 2        | 10       | 9      | Character | Student's Social  | Current Social Security Number of the         |
|          |          |        |           | (SSN)             | student for whom FAT is requested.            |
| 11       | 22       | 12     | Character | Current First     | Current First Name of the student for         |
|          |          |        |           | Name              | whom FAT is requested.                        |
|          |          |        |           |                   | If student has no First Name, this field will |
|          |          |        |           |                   | be populated with the value 'NFN'.            |
| 23       | 57       | 35     | Character | Current Last      | Current Last Name of the student for          |
|          |          |        |           | Name              | whom FAT is requested.                        |
|          |          |        |           |                   | If student has no Last Name, this field will  |
|          |          |        |           |                   | be populated with the value 'NLN'.            |
| 58       | 65       | 8      | Date      | Date of Birth     | Date of Birth of the student for whom FAT     |
|          |          |        |           |                   | is requested.                                 |
|          |          |        |           |                   | Date in CCYYMMDD format.                      |
| 66       | 73       | 8      | Character | School Code       | An eight-digit ED Office of Postsecondary     |
|          |          |        |           |                   | Education (OPE) code used to identify the     |
|          |          |        |           |                   | school and branch submitting the FAT          |
|          |          |        |           |                   | request.                                      |
| 74       | 74       | 1      | Character | Defaulted Loan    | Indicates 1 or more Defaulted Loans.          |
|          |          |        |           | Flag              | Value is 'Y' or 'N'.                          |
| 75       | 75       | 1      | Character | Discharged Loan   | Indicates 1 or more Discharged Loans.         |
|          |          |        |           | Flag              | Value is 'Y' or 'N'.                          |
| 76       | 76       | 1      | Character | Loan Satisfactory | Indicates 1 or more loans with Satisfactory   |
|          |          |        |           | Repayment         | Repayment Arrangements.                       |
|          |          |        |           | Arrangements      | Value is 'Y' or 'N'.                          |
|          |          |        |           | Flag              |                                               |
| 77       | 77       | 1      | Character | Active            | Indicates 1 or more Active Bankruptcy         |
|          |          |        |           | Bankruptcy Flag   | Loans.                                        |
|          |          |        |           |                   | Value is 'Y' or 'N                            |
| 78       | 83       | 6      | Character | Aggregate         | Outstanding Principal Balance for             |
|          |          |        |           | Subsidized        | Subsidized loan types (D1 or SF).             |
|          |          |        |           | Outstanding       | 'N/A' if no applicable loans.                 |
|          |          |        |           | Principal Balance |                                               |
| 84       | 89       | 6      | Character | Aggregate         | Outstanding Principal Balance for             |
|          |          |        |           | Unsubsidized      | Unsubsidized loan types (D2, RF, non-         |
|          |          |        |           | Outstanding       | subsidized SF, SL, or SU).                    |
|          |          |        |           | Principal Balance | 'N/A' if no applicable loans.                 |

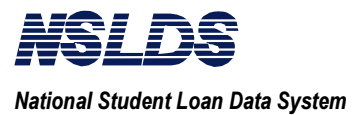

### Aggregates, Perkins Record, Error Codes & Flags Layout (Type 1)

| Position | Position | Field  | Field     |                                                               |                                                                                                    |
|----------|----------|--------|-----------|---------------------------------------------------------------|----------------------------------------------------------------------------------------------------|
| From     | То       | Length | Format    | Attribute                                                     | <b>Description/Valid Field Content</b>                                                                                                    |
| 90       | 95       | 6      | Character | Aggregate<br>Consolidated<br>Outstanding<br>Principal Balance | Outstanding Principal Balance for<br>Consolidated loan types (CL, D5, or D6).<br>'N/A' if no applicable loans.                                   |
| 96       | 101      | 6      | Character | Aggregate<br>Subsidized<br>Pending<br>Disbursement            | Pending Disbursements for Subsidized<br>loan types (D1 or SF).<br>'N/A' if no applicable loans.                                                  |
| 102      | 107      | 6      | Character | Aggregate<br>Unsubsidized<br>Pending<br>Disbursement          | Pending Disbursements for Unsubsidized<br>loan types (D2, RF, SL, or SU). 'N/A' if<br>no applicable loans.                                       |
| 108      | 113      | 6      | Character | Aggregate<br>Subsidized Total                                 | Total for Subsidized loan types (D1 or SF).<br>'N/A' if no applicable loans.                                                                     |
| 114      | 119      | 6      | Character | Aggregate<br>Unsubsidized<br>Total                            | Total for Unsubsidized loan types (D2, RF, SL, or SU).<br>'N/A' if no applicable loans.                                                          |
| 120      | 125      | 6      | Character | Aggregate<br>Consolidated<br>Total                            | Total for Consolidated loan types (CL, D5, or D6).<br>'N/A' if no applicable loans.                                                              |
| 126      | 131      | 6      | Character | Perkins Total<br>Disbursement<br>Amount                       | Total Perkins Disbursements (DU, EU,<br>NU, or PU).<br>'N/A' if no applicable loans.                                                             |
| 132      | 137      | 6      | Character | Perkins Current<br>Award Year<br>Disbursement<br>Amount       | Total Perkins Disbursements (DU, EU, NU, or PU) for award year (July - June).<br>'N/A' if no applicable loans.                                   |
| 138      | 138      | 1      | Character | Perkins<br>Expanded<br>Lending Option<br>Flag                 | Indicates if Perkins Expanded Lending<br>Option (EU) amounts are included.<br>Value is 'Y' or 'N'.                                               |
| 139      | 139      | 1      | Character | Perkins First<br>Disbursement<br>Prior To<br>10/01/92 Flag    | Indicates if first Perkins Disbursement is<br>earlier than 10/01/92 and has a non-zero<br>Outstanding Principal Balance.<br>Value is 'Y' or 'N'. |
| 140      | 140      | 1      | Character | Error Code 1                                                  | Reflects SSN Error.<br>Value = '1', SSN must not be spaces.                                                                                      |
| 141      | 141      | 1      | Character | Error Code 2                                                  | Reflects Name Error.<br>Value = '2', First & Last Names must not<br>be spaces.                                                                   |
| 142      | 142      | 1      | Character | Error Code 3                                                  | Reflects Date of Birth Error.<br>Value = '3'. Invalid Date of Birth.                                                                             |

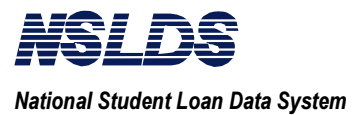

### Aggregates, Perkins Record, Error Codes & Flags Layout (Type 1)

| Position | Position | Field  | Field     |              |                                           |
|----------|----------|--------|-----------|--------------|-------------------------------------------|
| From     | То       | Length | Format    | Attribute    | Description/Valid Field Content           |
| 143      | 143      | 1      | Character | Error Code 4 | Reflects School year Errors.              |
|          |          |        |           |              | Value = '4', School Year must be numeric; |
|          |          |        |           |              | '5', School Year must not be greater than |
|          |          |        |           |              | current school year ; or '6', School Year |
|          |          |        |           |              | field length must be equal to 4.          |
| 144      | 144      | 1      | Character | Match Flag   | Reflects successful/unsuccessful match of |
|          |          |        |           |              | Student/PLUS Borrower against search of   |
|          |          |        |           |              | active database.                          |
|          |          |        |           |              | Value = '0', Successful match - no error; |
|          |          |        |           |              | '1', School and School Servicers User     |
|          |          |        |           |              | association not found; '2', Successful    |
|          |          |        |           |              | match - student has no selectable loans;  |
|          |          |        |           |              | '3', Successful match - student has no    |
|          |          |        |           |              | selectable loans and Pell grants; '6',    |
|          |          |        |           |              | Student Social Security Number not found; |
|          |          |        |           |              | '7', Match on Social Security Number, but |
|          |          |        |           |              | not on Date of Birth and Name.            |

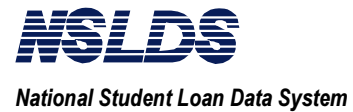

### 3.3.5.3.3 Output FAT Batch Data File Layout - Record Type 2

| Name H   | istory Re | ecord La | yout (Typ | <b>Record Length = 144</b> |                                                            |
|----------|-----------|----------|-----------|----------------------------|------------------------------------------------------------|
| Position | Position  | Field    | Field     |                            |                                                            |
| From     | То        | Length   | Format    | Attribute                  | <b>Description/Valid Field Content</b>                     |
| 1        | 1         | 1        | Character | Record Type                | Indicator used to identify the Name History                |
|          |           |          |           | Indicator                  | record.                                                    |
|          |           |          |           |                            | Value must be '2'.                                         |
| 2        | 10        | 9        | Character | Student's Social           | Current Social Security Number of the                      |
|          |           |          |           | Security Number            | student for whom FAT is requested.                         |
|          |           |          |           | (SSN)                      |                                                            |
| 11       | 22        | 12       | Character | Current First              | Current First Name of the student for                      |
|          |           |          |           | Name                       | whom FAT is requested.                                     |
|          |           |          |           |                            | If student has no First Name, this field will              |
|          |           |          |           |                            | be populated with the value 'NFN'.                         |
| 23       | 57        | 35       | Character | Current Last               | Current Last Name of the student for                       |
|          |           |          |           | Name                       | whom FAT is requested.                                     |
|          |           |          |           |                            | If student has no Last Name, this field will               |
|          |           |          |           |                            | be populated with the value 'NLN'.                         |
| 58       | 65        | 8        | Date      | Date of Birth              | Date of Birth of the student for whom FAT                  |
|          |           |          |           |                            | is requested.                                              |
|          |           |          |           |                            | Date in CCYYMMDD format.                                   |
| 66       | 73        | 8        | Character | School Code                | An eight-digit ED Office of Postsecondary                  |
|          |           |          |           |                            | Education (OPE) code used to identify the                  |
|          |           |          |           |                            | school and branch submitting the FAT                       |
| 74       | 07        | 10       |           | <b>T</b> ' ( <b>N</b>      | request.                                                   |
| 74       | 85        | 12       | Character | First Name                 | First Name used by the student for whom                    |
|          |           |          |           | History                    | FAT is requested.                                          |
|          |           |          |           |                            | If student has no First Name, this field will              |
| 96       | 97        | 1        | Chanastan | Middle Initial             | De populated with the value INFN.                          |
| 86       | 86        | 1        | Character | Middle Initial             | Widdle Initial used by the student for                     |
| 97       | 121       | 25       | Character | L ast Name                 | U ast Name used by the student for whom                    |
| 0/       | 121       | 55       | Character | Last Ivallie               | East mane used by the student for whom<br>EAT is requested |
|          |           |          |           | 1115t01 y                  | I'AI IS ICUUESIEU.                                         |
|          |           |          |           |                            | be populated with the value 'NLN'                          |
| 122      | 144       | 23       | Character | Filler                     | Filler                                                     |

#### 2) NL List 1 (T ъ ль

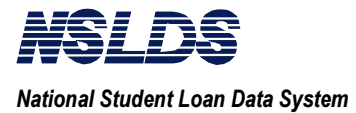

### 3.3.5.3.4 Output FAT Batch Data File Layout - Record Type 3 (Overpayment)

| <b>Overpay</b> | ment Re  | cord La | yout (Typ | <b>Record Length = 144</b>                   |                                                                                                    |
|----------------|----------|---------|-----------|----------------------------------------------|----------------------------------------------------------------------------------------------------|
| Position       | Position | Field   | Field     |                                              |                                                                                                    |
| From           | То       | Length  | Format    | Attribute                                    | <b>Description/Valid Field Content</b>                                                                                                    |
| 1              | 1        | 1       | Character | Record Type<br>Indicator                     | Indicator used to identify the Overpayment record.<br>Value must be '3'.                                                                              |
| 2              | 10       | 9       | Character | Student's Social<br>Security Number<br>(SSN) | Current Social Security Number of the student for whom FAT is requested.                                                                              |
| 11             | 22       | 12      | Character | Current First<br>Name                        | Current First Name of the student for<br>whom FAT is requested.<br>If student has no First Name, the field will<br>be populated with the value 'NFN'. |
| 23             | 57       | 35      | Character | Current Last<br>Name                         | Current Last Name of the student for<br>whom FAT is requested.<br>If student has no Last Name, the field will<br>be populated with the value 'NLN'.   |
| 58             | 65       | 8       | Date      | Date of Birth                                | Date of Birth of student for whom FAT is requested.<br>Date in CCYYMMDD format.                                                                       |
| 66             | 73       | 8       | Character | School Code                                  | An eight-digit ED Office of Postsecondary<br>Education (OPE) code used to identify the<br>school and branch submitting the FAT<br>request.            |
| 74             | 75       | 2       | Character | Overpayment<br>Type                          | Overpayment Types:<br>PE = Pell<br>SE = FSEOG<br>PK = Perkins (PU, NU, EU or DU)                                                                      |
| 76             | 76       | 1       | Character | Overpayment<br>Indicator                     | Indicates overpayment.<br>Y = Yes<br>N = No<br>S = Satisfactory Arrangements                                                                          |
| 77             | 80       | 4       | Character | Award Year                                   | Award year on which the overpayment was disbursed.                                                                                                    |
| 81             | 88       | 8       | Character | Contact                                      | Code indicating the agency to be contacted<br>for this loan.<br>'N/A' if contact is not available.                                                    |
| 89             | 144      | 56      | Character | Filler                                       | Filler                                                                                                    |

#### 0, 4 D ЛI .**+** (Т, 2)

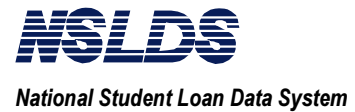

### 3.3.5.3.5 Output FAT Batch Data File Layout - Record Type 4 (Pell Grant)

| Pell Pay | <u>ment Re</u>               | cord La | yout (Typ | <b>Record Length = 144</b>                   |                                                                                                    |
|----------|------------------------------|---------|-----------|----------------------------------------------|----------------------------------------------------------------------------------------------------|
| Position | osition Position Field Field |         |           |                                              |                                                                                                    |
| From     | То                           | Length  | Format    | Attribute                                    | <b>Description/Valid Field Content</b>                                                                                                    |
| 1        | 1                            | 1       | Character | Record Type<br>Indicator                     | Indicator used to identify the Pell Payment<br>record.<br>Value must be '4'.                                                                                                    |
| 2        | 10                           | 9       | Character | Student's Social<br>Security Number<br>(SSN) | Current Social Security Number of the student for whom FAT is requested.                                                                                                    |
| 11       | 22                           | 12      | Character | Current First<br>Name                        | Current First Name of the student for<br>whom FAT is requested.<br>If student has no First Name, this field will<br>be populated with the value 'NFN'.                                                              |
| 23       | 57                           | 35      | Character | Current Last<br>Name                         | Current Last Name of the student for<br>whom FAT is requested.<br>If student has no Last Name, this field will<br>be populated with the value 'NLN'.                                                                |
| 58       | 65                           | 8       | Date      | Date of Birth                                | Date of Birth of the student for whom FAT<br>is requested.<br>Date in CCYYMMDD format.                                                                                                    |
| 66       | 73                           | 8       | Character | School Code                                  | An eight-digit ED Office of Postsecondary<br>Education (OPE) code used to identify the<br>school and branch submitting the FAT<br>request.                                                                          |
| 74       | 79                           | 6       | Numeric   | Scheduled<br>Amount                          | Scheduled amount of the Federal Pell<br>Grant award.                                                                                                    |
| 80       | 85                           | 6       | Numeric   | Amount Paid To<br>Date                       | The amount of the Federal Pell Grant the school has disbursed to the student.                                                                                                    |
| 86       | 91                           | 6       | Numeric   | Remaining<br>Amount To<br>Be Paid            | The amount of the Federal Pell Grant the<br>school still expects to pay the student for<br>the remaining of the award year, as of the<br>date the payment record was reported to<br>the Federal Pell Grant program. |
| 92       | 95                           | 4       | Character | Award Year                                   | The academic year for the Federal Pell<br>Grant program, beginning July 1 and<br>ending June 30 of the following year.                                                                                              |
| 96       | 100                          | 5       | Numeric   | Percent of<br>Eligibility<br>Used            | Percent of eligibility the student used.<br>Format 999V99.<br>e.g. 10000 represents 100.00%                                                                                                    |
| 101      | 102                          | 2       | Character | Transaction<br>Number                        | Transaction number on the SAR or ISIR for the payment accepted by the school.                                                                                                    |
| 103      | 110                          | 8       | Character | Segment Last<br>Updated Date                 | Latest date the payment record was<br>processed by the Federal Pell Grant<br>program.<br>Format CCYYMMDD.                                                                                                    |

#### ----and Lavout (Tr

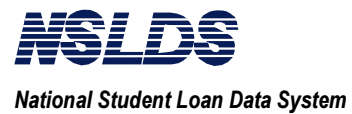

| Pell Pay | ment Re  | cord La | <u>yout (Typ</u> | <b>Record Length = 144</b> |                                                                                                    |
|----------|----------|---------|------------------|----------------------------|----------------------------------------------------------------------------------------------------|
| Position | Position | Field   | Field            |                            |                                                                                                    |
| From     | То       | Length  | Format           | Attribute                  | <b>Description/Valid Field Content</b>                                                                        |
| 111      | 136      | 26      | Character        | Filler                     | Filler                                                                                                    |
| 137      | 144      | 8       | Character        | Pell School Code           | Pell School Number for the School reporting or attended by the student at the time of the grant disbursement. |

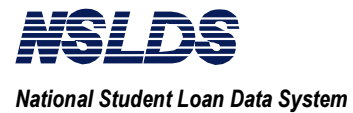

### 3.3.5.3.6 Output FAT Batch Data File Layout - Record Type 5 (Loan Detail)

| Loan D   | etail Rec | ord Lay | <u>out (Type</u> | <b>Record Length = 144</b>                   |                                                                                                    |
|----------|-----------|---------|------------------|----------------------------------------------|----------------------------------------------------------------------------------------------------|
| Position | Position  | Field   | Field            |                                              |                                                                                                    |
| From     | То        | Length  | Format           | Attribute                                    | <b>Description/Valid Field Content</b>                                                                                                    |
| 1        | 1         | 1       | Character        | Record Type<br>Indicator                     | Indicator used to identify the Loan Detail record.<br>Value must be '5'.                                                                                                    |
| 2        | 10        | 9       | Character        | Student's Social<br>Security Number<br>(SSN) | Current Social Security Number of the student for whom FAT is requested.                                                                                                    |
| 11       | 22        | 12      | Character        | Current First<br>Name                        | Current First Name of the student for<br>whom FAT is requested.<br>If student has no First Name, this field will<br>be populated with the value 'NFN'.                           |
| 23       | 57        | 35      | Character        | Current Last<br>Name                         | Current Last Name of the student for<br>whom FAT is requested.<br>If student has no Last Name, this field will<br>be populated with the value 'NLN'.                             |
| 58       | 65        | 8       | Date             | Date of Birth                                | Date of Birth of the student for whom FAT<br>is requested.<br>Date in CCYYMMDD format.                                                                                           |
| 66       | 73        | 8       | Character        | School Code                                  | An eight-digit ED Office of Postsecondary<br>Education (OPE) code used to identify the<br>school and branch submitting the FAT<br>request.                                       |
| 74       | 75        | 2       | Character        | Loan Type                                    | Code indicating the type of loan.                                                                                                    |
| 76       | 77        | 2       | Character        | Current Loan<br>Status Code                  | Code used to identify the current status of<br>a student's loan, as determined by the<br>current loan holder.                                                                    |
| 78       | 85        | 8       | Date             | Current Loan<br>Status Date                  | Date (year, month, and day) the current<br>loan status code became effective.<br>Format is CCYYMMDD.                                                                             |
| 86       | 91        | 6       | Character        | Outstanding<br>Principal Balance             | The cumulative dollar value of the<br>Outstanding Principal Balance due on the<br>loan.<br>'N/A' if Outstanding Principle Balance is<br>not available.                           |
| 92       | 99        | 8       | Character        | Outstanding<br>Principal Balance<br>Date     | Date (year, month, and day) the<br>Outstanding Principal Balance was last<br>updated.<br>Format is CCYYMMDD.<br>'N/A' if Outstanding Principal Balance<br>Date is not available. |

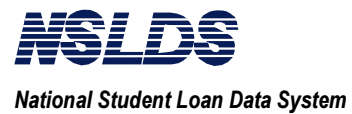

| Loan D   | etail Rec | ord Lay | out (Type | <b>Record Length = 144</b> |                                            |
|----------|-----------|---------|-----------|----------------------------|--------------------------------------------|
| Position | Position  | Field   | Field     |                            |                                            |
| From     | То        | Length  | Format    | Attribute                  | <b>Description/Valid Field Content</b>     |
| 100      | 107       | 8       | Character | Loan Period                | Date (year, month, and day) the enrollment |
|          |           |         |           | Begin Date                 | period begins for this loan.               |
|          |           |         |           |                            | Format is CCYYMMDD.                        |
|          |           |         |           |                            | 'N/A' if Loan Period Begin Date is not     |
|          |           |         |           |                            | available.                                 |
| 108      | 115       | 8       | Character | Loan Period End            | Date (year, month, and day) the enrollment |
|          |           |         |           | Date                       | period ends for this loan.                 |
|          |           |         |           |                            | Format CCYYMMDD.                           |
|          |           |         |           |                            | 'N/A' if Loan Period End Date is not       |
|          |           |         |           |                            | available.                                 |
| 116      | 118       | 3       | Character | Current GA                 | Current Guaranty Agency code if FFEL.      |
|          |           |         |           | Code                       | Otherwise, 'N/A' if not available.         |
| 119      | 119       | 1       | Character | Academic Level             | Student's academic or grade level at the   |
|          |           |         |           |                            | school when the loan was disbursed.        |
| 120      | 122       | 3       | Character | Contact Type               | Contact Type.                              |
|          |           |         |           |                            | Values:                                    |
|          |           |         |           |                            | EDR = ED Region                            |
|          |           |         |           |                            | LEN = Lender                               |
|          |           |         |           |                            | SCH = School                               |
|          |           |         |           |                            | GA = Guaranty Agency                       |
|          |           |         |           |                            | DLS = Direct Loan Servicer                 |
|          |           |         |           |                            | SCS = School Servicer                      |
|          |           |         |           |                            | LNS = Lender Servicer                      |
|          |           |         |           |                            | N/A = Not applicable                       |
| 123      | 128       | 6       | Numeric   | Net Loan                   | For Perkins = Amount of loan disbursed.    |
|          |           |         |           | Amount                     | FFEL/FDLP = Amount of guaranty minus       |
|          |           |         |           |                            | total amount of cancellations.             |
| 129      | 136       | 8       | Character | Contact                    | Code indicating the agency to be contacted |
|          |           |         |           |                            | for this loan.                             |
|          |           |         |           |                            | 'N/A' if Contact is not available.         |
| 137      | 144       | 8       | Character | School Code                | An eight-digit ED Office of Postsecondary  |
|          |           |         |           |                            | Education (OPE) code used to identify the  |
|          |           |         |           |                            | school and branch attended by the student  |
|          |           |         |           |                            | when the loan was originated.              |

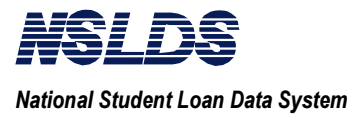

### 3.3.5.3.7 Trailer Record Layout

### **Trailer Record Layout**

| Position | Position | Field  | Field     |               |                                              |
|----------|----------|--------|-----------|---------------|----------------------------------------------|
| From     | То       | Length | Format    | Attribute     | Description/Valid Field Content              |
| 1        | 1        | 1      | Character | Record Type   | Indicator used to identify the Trailer       |
|          |          |        |           | Indicator     | record.                                      |
|          |          |        |           |               | Value must be '9'.                           |
| 2        | 10       | 9      | Character | Filler        | Dummy SSN for Trailer record.                |
|          |          |        |           |               | Value = '999999999'.                         |
| 11       | 52       | 42     | Character | Trailer Title | Title used to identify the Trailer record.   |
|          |          |        |           |               | Value = 'FINANCIAL AID                       |
|          |          |        |           |               | TRANSCRIPT TRAILER'                          |
| 53       | 60       | 8      | Numeric   | Match Count   | Total count of detail records for which      |
|          |          |        |           |               | matches were found.                          |
| 61       | 69       | 9      | Numeric   | Record Count  | Total count of requested detail records      |
|          |          |        |           |               | processed on this file (excluding header     |
|          |          |        |           |               | and trailer).                                |
| 70       | 77       | 8      | Numeric   | Error Count   | Total count of detail records with errors on |
|          |          |        |           |               | this file.                                   |
| 78       | 144      | 67     | Character | Filler        | Filler                                       |

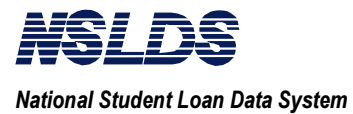

### 3.3.5.4 Error Codes and Match Flags Legends

### Error Codes Legend

|              | Attribute                                          |                                              |
|--------------|----------------------------------------------------|----------------------------------------------|
|              | value                                              | Meaning                                      |
| Error Code 1 | space                                              | No error.                                    |
|              | 1                                                  | SSN must not be spaces.                      |
| Error Code 2 | space                                              | No error.                                    |
|              | 2                                                  | First and Last Names must not be spaces.     |
| Error Code 3 | space                                              | No error.                                    |
|              | 3                                                  | Invalid Date of Birth.                       |
| Error Code 4 | space                                              | No error.                                    |
|              | 4                                                  | School Year must be numeric.                 |
|              | 5 School Year must not be greater than current sch |                                              |
|              |                                                    | year.                                        |
|              | 6                                                  | School Year field length must be equal to 4. |

### Match Flags Legend

|             | Attribute |                                                            |
|-------------|-----------|------------------------------------------------------------|
|             | value     | Meaning                                                    |
| Match Flags | 0         | Successful match. No error.                                |
|             | 1         | School and School Servicer User association not found.     |
|             | 2         | Successful match. Student has no selectable loans.         |
|             | 3         | Successful match. Student has no selectable loans and Pell |
|             |           | grants.                                                    |
|             | 6         | Student Social Security Number not found.                  |
|             | 7         | Match on SSN. No match on DOB and Name.                    |

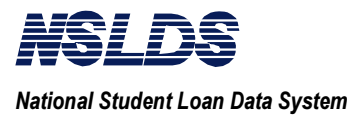

### 3.3.5.5 Loan Type Code Chart

| CODES | LOAN TYPE                             |
|-------|---------------------------------------|
| CL    | FFEL Consolidated                     |
| DU    | National Defense Student Loan         |
| D1    | Direct Stafford Subsidized            |
| D2    | Direct Stafford Unsubsidized          |
| D4    | Direct PLUS                           |
| D5    | Direct Consolidated Unsubsidized      |
| D6    | Direct Consolidated Subsidized        |
| D7    | Direct PLUS Consolidated              |
| EU    | Perkins Expanded Lending Option       |
| FI    | Federally Insured Student Loan (FISL) |
| IC    | Income Contingent Loan (ICL)          |
| NU    | NDSL                                  |
| PL    | FFEL PLUS                             |
| PU    | Federal Perkins                       |
| RF    | FFEL Refinanced                       |
| SF    | FFEL Stafford Subsidized              |
| SL    | Supplemental Loan (SLS)               |
| SN    | FFEL Stafford Non-Subsidized          |
| SU    | FFEL Stafford Unsubsidized            |